# 项目3 行政楼网络施工

本项目是行政楼网络施工,根据行政楼各科室的需要,既要保证他们之间通信畅通,又要 保证他们之间的相对独立。在已经划分 IP 地址段的前提下,划分相应的 VLAN,通过这样的 配置,保证科室之间的数据互不干扰,提高各自的通信效率,同时又能防止广播风暴。一楼的 办公室与二楼、三楼的会议室在相同的 VLAN,需要通过跨交换机实现相同 VLAN 之间的通 信。各个楼层的接入交换机与本楼的汇聚交换机之间要进行通信。整个行政楼的 IP 地址分配, 采用自动分配方式,由汇聚交换机充当 DHCP 服务器,自动分配 IP 地址。本项目通过配置 Cisco 交换机,学习交换机的基本配置方法。本项目的模块和具体任务如图 3-1 所示。

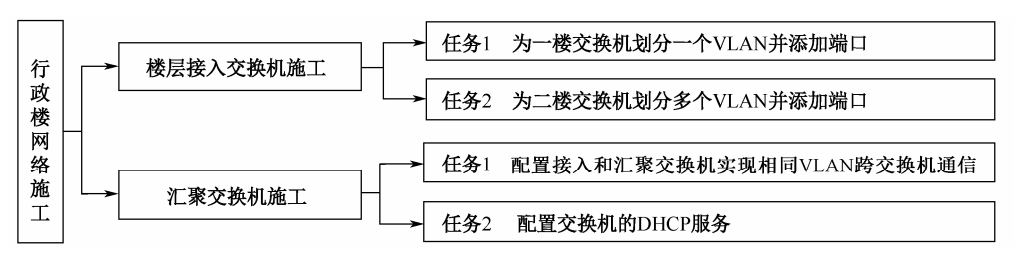

图 3-1 项目 3 模块和具体任务

行政楼网络施工拓扑如图 3-2 所示。

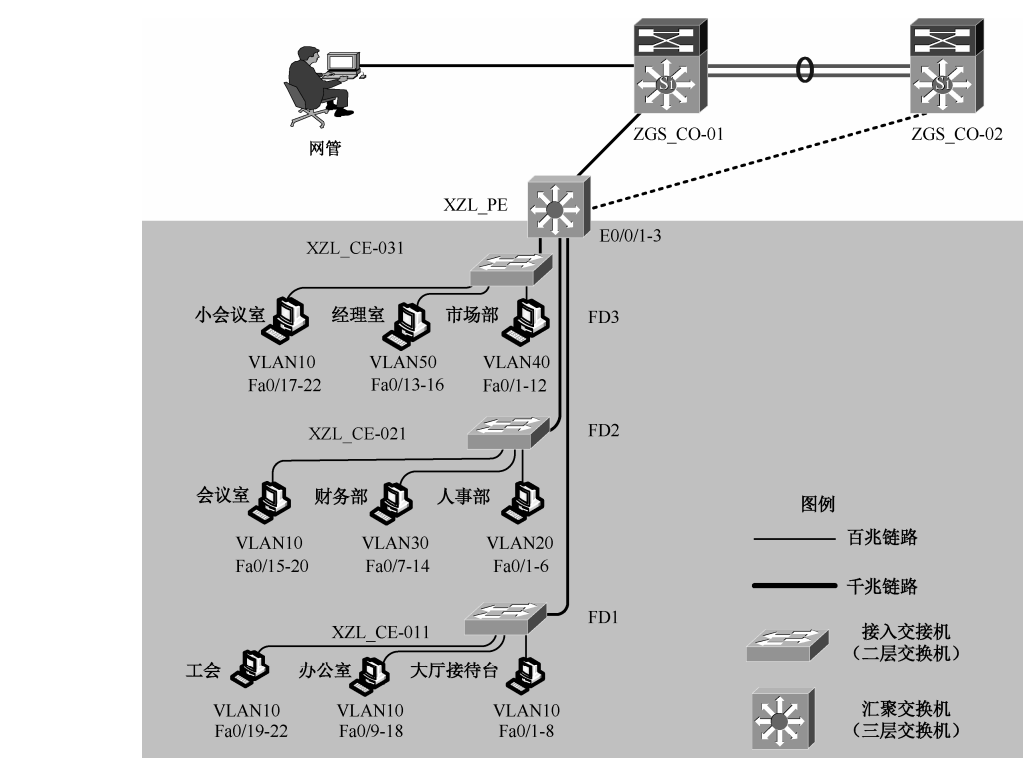

图 3-2 行政楼网络施工拓扑

### 行政楼网络建设工单如表 3-1 所示。

| Т     | 工程名称                 | 北方科     | 技网络工程          | 工单号                 | 002                       | 2               | ž       | 流水号     |                | 201***01     |  |
|-------|----------------------|---------|----------------|---------------------|---------------------------|-----------------|---------|---------|----------------|--------------|--|
| 程 地 址 |                      |         | 沈阳             | 联系人                 | 张佰                        | 5               | 联系电话    |         | 131****8686    |              |  |
| 建     | 三层交换机                | l Cisco | Cisco 3560 1 台 |                     | 二层交换机                     |                 |         | Cisco   | Cisco 2950 3 台 |              |  |
| 设     | 经办人                  | 3       | E晓强            | 发件时间                |                           |                 |         |         |                |              |  |
| 中     | 施工单位                 | 朝阳      | 网络公司           | 设윹                  | 厂家                        |                 |         | 红山网     | 网络设            | 备公司          |  |
| 心     | 备注                   | 项目特     | 权模式密码          | 123450              | 5                         |                 | 远程到     | 登录密码    |                | cisco        |  |
|       |                      | 管理 IP   | VLAN1          |                     |                           | 1               | 0.0.1.1 | 1/24    |                |              |  |
| 一格    | 楼接入交换机               | 上连端口    | Fa0/24         | TO-X                | ZL_PE- F                  | Fa0/1           |         |         | Tr             | unk          |  |
| 0     | Cisco 2950           |         |                | Fa0/18              |                           |                 |         |         |                | 大厅           |  |
| X     | ZL_CE-011            | VLAN    | VLAN10         | Fa0/9-18            |                           | 19              | 92.168. | 10.0/24 |                | 办公室          |  |
|       |                      |         |                | Fa0/19-22           |                           |                 |         |         | 工会             |              |  |
|       | 一株埣)                 | 管理 IP   | VLAN1          |                     |                           | 1               | 0.0.1.1 | 2/24    |                |              |  |
|       |                      | 上连端口    | Fa0/24         | TO-X                | ZL_PE- F                  | L_PE- Fa0/2     |         |         |                | trunk        |  |
|       | $\chi_{3\times 1/1}$ |         | VLAN20         | Fa0/1-6             | 6 192.168.20.0/24         |                 |         |         |                | 人事部          |  |
| x     | ZL CE-021            | VLAN    | VLAN30         | Fa0/7-14 192.168.30 |                           |                 |         | 30.0/34 | 4 财务部          |              |  |
|       |                      |         | VLAN10         | Fa0/15-20           | Fa0/15-20 192.168.10.0/24 |                 |         |         |                | 会议室          |  |
|       | 二咪埣λ                 | 管理 IP   | VLAN1          | 10.0.1.13/24        |                           |                 |         |         |                | 1.           |  |
|       |                      | 上连端口    | Fa0/24         | ТО-Х                | ZL_PE- F                  | Fa0/3           |         |         | Tr             | unk          |  |
| 0     | Cisco 2950           | 50 VLAN | VLAN40         | Fa0/1-12            |                           | 192.168.40.0/24 |         |         |                | 市场部          |  |
| x     | ZL CE-031            |         | VLAN50         | Fa0/13-16           |                           | 192.168.50.0/24 |         |         |                | 经理室          |  |
|       |                      |         | VLAN10         | Fa0/17-22           |                           | 192.168.10.0/24 |         |         |                | 小会议室         |  |
|       |                      | 管理 IP   | VLAN1          |                     | 10.0.1.14/24              |                 |         |         |                |              |  |
|       |                      |         | Fa0/1          | TO-XZL              | _CE-011                   | -Fa0/24         | ŀ       |         | Tr             | unk          |  |
|       |                      | 下连端口    | Fa0/2          | TO-XZL              | _CE-021-                  | - Fa0/24        | 1       |         | Tr             | unk          |  |
|       |                      |         | Fa0/3          | TO-XZL              | _CE-031-                  | - Fa0/24        | 1       |         | Tr             | unk          |  |
| ۶     | _聚交换机                |         | vlan           | Vlan10              | ٧                         | /lan20          | V       | 'lan30  |                |              |  |
|       | Cisco                |         |                | Vlan40              | ١                         | /lan50          |         |         |                |              |  |
| 35    | 560XZL_PE            |         | VLAN10         | 192.168.            | 10.0/24                   |                 | 默认      | 网关      | 19             | 2.168.10.254 |  |
|       |                      | DHCP    | VLAN20         | 192.168.            | 20.0/24                   |                 | 默认      | 网关      | 19             | 2.168.20.254 |  |
|       |                      |         | VLAN30         | 192.168.            | 30.0/24                   |                 | 默认      | 网关      | 19             | 2.168.30.254 |  |
|       |                      |         | VLAN40         | 192.168.            | 40.0/24                   |                 | 默认      | 网关      | 19             | 2.168.40.254 |  |
|       |                      |         | VLAN50         | 192.168.50.0/24     |                           |                 | 默认网关    |         | 192.168.50.254 |              |  |

| 表 3-1 | 行政楼网络建设工单 |
|-------|-----------|
| 1201  | 门场这份知足以上十 |

# 模块1 楼层接入交换机施工

任务1 为一楼交换机划分一个 VLAN 并添加端口

【任务描述】

行政楼的一楼,有大厅接待台、办公室和工会三个科室,共 22 个接入点,安装一台 24 口接入交换机。本任务旨在完成在一台 Cisco 交换机(型号为 Cisco 2950,命名:XZL\_CE-011) 上划分 VLAN 并添加相应科室的端口。为方便今后的远程管理,还需要配置管理 IP 和密码。 完成本任务后,你将能够:

▶ 理解 VLAN 技术;

▶ 在一台交换机上划分基于端口的 VLAN;

▶ 创建、删除 VLAN。

【必备知识】

1) VLAN 技术

VLAN 是虚拟局域网(Virtual Local Area Network)的简称,VLAN 技术是交换技术的重要组成部分,也是交换机的重要进步之一。它把物理上直接相连的网络从逻辑上划分为多个子网,按照功能、部门或应用等划分成工作组,形成一个个虚拟网络。VLAN 的本质就是一个网段,之所以叫作虚拟局域网,是因为它是在虚拟接口下创建的网段。

VLAN 建立在局域网交换机基础上,采用 VLAN 技术后,在保持局域网低延迟、高吞吐量的基础上,从根本上改善了网络性能,VLAN 充分体现了现代网络技术的重要特征:高速、 灵活、管理简便和扩展容易。

VLAN 具有如下优点:

(1)控制网络的广播流量。局域网的整个网络是一个广播域,采用 VLAN 技术,划分出 多个 VLAN,一个 VLAN 的广播不会扩散到其他 VLAN,因此端口不会接收其他 VLAN 的广播。这样,就大大减少了广播的影响,提高了带宽的利用效率。

(2)简化网络管理,减少管理开销。当 VLAN 中的用户位置变动时,不需要或只需要少量的重新布线、配置和调试,因此网络管理员能借助于 VLAN 技术轻松地管理整个网络。

(3)控制流量和提高网络的安全性。VLAN 技术能控制广播组的大小和位置,甚至能锁 定某台设备的 MAC 地址。由于 VLAN 之间不能直接通信,通信流量被限制在 VLAN 内, VLAN 之间的通信必须通过路由器(或三层交换机)。在路由器(或三层交换机)上设置访问控制, 使得可以对访问有关 VLAN 的主机地址、应用类型、协议类型等进行控制,因此 VLAN 能提 高网络的安全性。

(4)提高网络的利用率。通过将不同应用放在不同 VLAN 内的方法,可以在一个物理平台上运行多种相互之间要求相对独立的应用,而且各应用之间互不影响。

默认情况下,交换机上所有端口都属于 VLAN1,因此通常把 VLAN1 作为交换机的管理 VLAN,这时 VLAN1 接口的 IP 地址就是交换机的管理地址。VLAN1 作为交换机的默认 VLAN,用户不能删除。在交换机中,一个普通端口只能属于一个 VLAN。

#### 2) VLAN 的划分方法

在可管理交换机上划分 VLAN,可以根据端口、MAC 地址、网络层和 IP 组播来划分。

(1)基于端口划分 VLAN。这种方法是根据以太网交换机的端口来划分 VLAN 的,只有 处于同一个 VLAN 的端口才能相互通信。例如,将交换机的1~4 端口划分给 VLAN 10,5~ 8 端口划分给 VLAN 20,如果不通过路由器或三层交换机,则 VLNA10 和 VLAN20 内部计算 机之间可以通信,但 VLAN10 和 VLAN20 之间不能通信。这种划分方法的优点是,定义 VLAN 成员时简单、安全、容易配置和维护;缺点是,当某用户的计算机离开了原来的端口,而接到 另一台交换机的某个端口时,必须重新定义。基于端口划分 VLAN 的方法,是最普遍使用的 方法,在一些教材中也称为静态端口分配或静态虚拟网。

(2) 基于 MAC 地址划分 VLAN。根据主机的 MAC 地址来划分 VLAN,即对每个 MAC 地址的主机都配置它属于哪个组,其优点是:当计算机的物理位置移动时,即从一台交换机迁

移到其他的交换机时, VLAN 不用重新配置。其缺点是:在进行初始化时,所有的计算机都必须进行配置,工作量非常大。另外,每个交换机的端口都可能存在很多个 VLAN 组成员,这样就无法限制广播包。

(3)基于网络层划分 VLAN。这种方法是根据每个主机的网络层地址或协议类型来划分 VLAN 的。其优点是:计算机的物理位置改变,不需要重新配置所属的 VLAN,还可以减少 网络通信量。其缺点是效率低,检查每一个数据包的网络层地址都需要消耗处理时间。

(4) 根据 IP 组播划分 VLAN。IP 组播实际上也是一种 VLAN 定义,即认为一个组播就是 一个 VLAN。这种划分方法将 VLAN 扩大到了广域网,具有更大的灵活性;但是这种方法不 适合企业网,效率低。

3) VLAN 的配置

(1) 创建、删除 VLAN。创建 VLAN 要进入配置模式, 其操作命令如下:

vlan <vlan-id>

其中, <vlan-id>为要创建/删除的 VLAN 的 VID, 取值范围为 1~4096。

删除 VLAN 的命令如下:

no vlan <vlan-id>

(2)为 VLAN 命名。定义 VLAN 的名称,可以使用如下命令:

Switch(Config-vlan)#name vlan-name

为 VLAN 命名,可以使用 1~32 个 ASCII 字符,并且要保证名字在网络管理域中是唯一的。

(3)为 VLAN 分配端口。新建 VLAN 后,可以手动为 VLAN 分配一个端口,一个端口只能属于一个 VLAN。如下所示,将端口 Fa0/1,添加到 VLAN10

Switch (config)#interface fastEthernet 0/1 Switch (config-if)#switchport access vlan 10

使用 range 参数,可以一次添加多个端口,例如将 Fa0/4~Fa0/8 端口添加到 VLAN10:

Switch (config)#interface range fastEthernet 0/4-8 Switch (config-if-range)#switchport access vlan 10

(4)检查 VLAN 的配置情况。显示所有 VLAN 的配置信息:

Switch#show vlan

### 【任务准备】

(1)学生3~5人一组;

(2) Cisco 2950 交换机 1 台, PC 4 台, 配置线 (Console 线) 1 根, 直通线 4 根。

【任务实现】

步骤1:连接硬件设备。

按照图 3-3,使用配置线连接 PC 的 RS-232 接口与交换机 XZL\_CE-011 的 Console 端口。 使用直通线,连接 PC 的网络端口与交换机的 Fa0/24 端口,连接 PC11 的网络端口与交换机的 Fa0/1 端口,连接 PC12 的网络端口与交换机的 Fa0/10 端口,连接 PC13 的网络端口与交换机的 Fa0/20 端口。

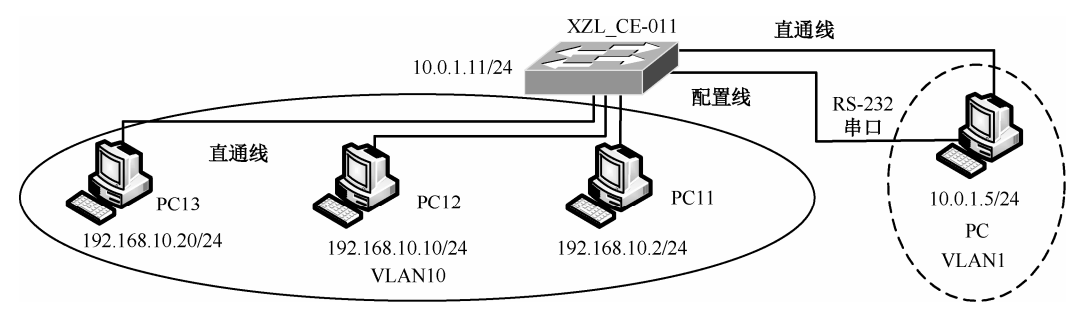

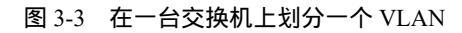

## 步骤2:基础配置。

(1) 配置超级终端。

## (2)恢复交换机出厂设置。

| Switch>enable                                       | //进入特权用户配置模式                            |
|-----------------------------------------------------|-----------------------------------------|
| Switch#erase startup-config                         | //清空 startup-config 文件                  |
| Erasing the nvram filesystem will remove all config | uration files! Continue? [confirm] [OK] |
| Switch#reload                                       |                                         |
| Proceed with reload? [confirm]                      | //重新启动交换机                               |

# 步骤 3: 配置管理 IP 地址和密码。

# (1)使用【show running-config】命令,查看交换机当前配置。

| Building configuration<br>Current configuration : 1033 bytes<br>version 12.1<br>no service timestamps log datetime msec |  |
|----------------------------------------------------------------------------------------------------|--|
| Current configuration : 1033 bytes<br>version 12.1<br>no service timestamps log datetime msec                           |  |
| version 12.1<br>no service timestamps log datetime msec                                                                 |  |
| no service timestamps log datetime msec                                                                                 |  |
|                                                                                                    |  |
| no service timestamps debug datetime msec                                                                               |  |
| no service password-encryption                                                                                          |  |
| hostname Switch                                                                                                    |  |
| spanning-tree mode pvst                                                                                                 |  |
| interface FastEthernet0/1                                                                                               |  |
| //省略                                                                                                    |  |

(2) 配置交换机标识和管理 IP 地址。

使用【hostname】命令配置交换机的标识符,使用【interface vlan】命令进入相应的 VLAN, 使用【ip address】命令为 VLAN 添加 IP 地址。

Switch(config)#hostname XZL\_CE-011 XZL\_CE-011(config)#interface vlan 1 XZL\_CE-011(config-if)#ip address 10.0.1.11 255.255.255.0 XZL\_CE-011(config-if)#no shutdown

使用【show running-config】命令,查看当前配置情况。

XZL\_CE-011#show running-config //省略 hostname XZL\_CE-011 //交换机的名称 //省略 interface GigabitEthernet1/2 interface Vlan1 ip address 10.0.1.11 255.255.255.0 //配置的管理 IP 地址 line con 0 //省略 XZL CE-011#

(3) 配置 Telnet 登录。

配置虚拟终端接口,用于 Telnet 登录。使用【line vty】命令配置虚拟终端,允许连接的最大用户数是 5 个。

XZL\_CE-011(config)#line vty 0 4

其中,【04】表示0到4共5条虚拟终端接口线路,也就是最多同时允许5个用户连接。 使用【password】命令,配置远程登录密码"cisco"。

XZL\_CE-011(config-line)#password cisco

使用【login】命令,开启密码验证机制允许远程登录。

XZL\_CE-011(config-line)#login

XZL\_CE-011(config-line)#exit

使用【enable password】命令配置特权模式密码"123456"。

XZL\_CE-011(config)#enable password 123456 XZL\_CE-011(config)#exit XZL\_CE-011#

(4)测试 Telnet 登录。

根据表 3-2, 配置 PC 的 IP 地址 (10.0.1.5) 和子网掩码 (255.255.255.0)。

| 设备名称       | 端口        | IP 地址         | 子网掩码          |
|------------|-----------|---------------|---------------|
| XZL_CE-011 |           | 10.0.1.11     | 255.255.255.0 |
| PC         | Fa0/24 端口 | 10.0.1.5      | 255.255.255.0 |
| PC11       | Fa0/1     | 192.168.10.2  | 255.255.255.0 |
| PC12       | Fa0/10    | 192.168.10.10 | 255.255.255.0 |
| PC13       | Fa0/20    | 192.168.10.20 | 255.255.255.0 |

表 3-2 IP 地址分配表

测试交换机与 PC 的连通性,在 PC 的【命令提示符】下,用 PC【ping】交换机,如 果配置正确能【ping】通。

使用【Telnet】登录。在 PC 的【命令提示符】下,使用【telnet 10.0.1.11】登录,输入 密码 "cisco",如果登录成功,说明配置正确。

```
C:\>telnet 10.0.1.11
```

| Trying 10.0.1.11Open     |                   |
|--------------------------|-------------------|
| User Access Verification |                   |
| Password:                | //输入远程登录密码:cisco  |
| XZL_CE-011>enable        |                   |
| Password:                | //输入特权模式密码:123456 |
| XZL CE-011#              |                   |

# 步骤4:划分 VLAN10 并添加端口。

在交换机上划分基于端口的 VLAN10,保留默认 VLAN1,如表 3-3 所示。

| VLAN   | 端口成员            | 接入用户    |
|--------|-----------------|---------|
|        | Fa0/1 ~ Fa0/8   | 大厅接待台   |
| VLAN10 | Fa0/9 ~ Fa0/18  | 办公室     |
|        | Fa0/19 ~ Fa0/22 | 工会      |
| VLAN1  |                 | 管理 VLAN |

表 3-3 基于端口的 VLAN 划分

(1)使用【show vlan】命令,查看当前 VLAN 配置情况,如图 3-4 所示。

| 然当町<br>XZL 0                      | )<br>CE-011:            | #show vla:                                            | n    |        |                                 |                                                                        | <u> </u>                                                        |                                                                                |                                                                 |                                                    |
|-----------------------------------|-------------------------|-------------------------------------------------------|------|--------|---------------------------------|------------------------------------------------------------------------|-----------------------------------------------------------------|--------------------------------------------------------------------------------|-----------------------------------------------------------------|----------------------------------------------------|
| -<br>VLAN                         | Name                    |                                                       |      |        | Sta                             | tus P                                                                  | orts                                                            |                                                                                |                                                                 |                                                    |
| 1<br>1002<br>1003<br>1004<br>1005 | fddi-<br>token<br>fddin | lt<br>default<br>-ring-defa<br>et-default<br>-default | ault |        | act<br>act<br>act<br>act<br>act | ive F<br>F<br>F<br>F<br>F<br>G<br>/unsup<br>/unsup<br>/unsup<br>/unsup | a0/1,<br>a0/5,<br>a0/9,<br>a0/13,<br>a0/17,<br>a0/21,<br>ig1/1, | Fa0/2, Fa<br>Fa0/6, Fa<br>Fa0/10, F<br>Fa0/14,<br>Fa0/18,<br>Fa0/22,<br>Gig1/2 | 0/3, Fa<br>0/7, Fa<br>a0/11, F<br>Fa0/15,<br>Fa0/19,<br>Fa0/23, | 0/4<br>0/8<br>Fa0/12<br>Fa0/16<br>Fa0/20<br>Fa0/24 |
| VLAN                              | Type                    | SAID                                                  | MTU  | Parent | RingNo                          | BridgeN                                                                | o Stp                                                           | BrdgMode                                                                       | Transl                                                          | Trans2                                             |
| 1                                 | enet                    | 100001                                                | 1500 | -      | -                               | -                                                                      |                                                                 | -                                                                              | 0                                                               | 0                                                  |
| 1002                              | fddi                    | 101002                                                | 1500 | -      | -                               | -                                                                      | -                                                               | -                                                                              | 0                                                               | 0                                                  |
| 1003                              | tr                      | 101003                                                | 1500 | -      | -                               | -                                                                      | -                                                               | -                                                                              | 0                                                               | 0                                                  |
| 1004                              | fdnet                   | 101004                                                | 1500 | -      | -                               | -                                                                      | ieee                                                            | -                                                                              | 0                                                               | 0                                                  |
| 1005                              | trnet                   | 101005                                                | 1500 | -      | -                               | -                                                                      | ibm                                                             | -                                                                              | 0                                                               | 0                                                  |
| Remot                             | te SPA                  | N VLANs                                               |      |        |                                 |                                                                        |                                                                 |                                                                                |                                                                 |                                                    |
|                                   |                         |                                                       |      |        |                                 |                                                                        |                                                                 |                                                                                |                                                                 |                                                    |
| Prima                             | ary Se                  | condary T                                             | ype  |        | Ports                           |                                                                        |                                                                 |                                                                                |                                                                 |                                                    |
|                                   |                         | <br>+                                                 |      |        |                                 |                                                                        |                                                                 |                                                                                |                                                                 |                                                    |

图 3-4 查看当前 VLAN 的配置情况

(2)使用【vlan】命令,划分 VLAN10。

XZL\_CE-011#configure terminal

XZL\_CE-011(config)#vlan 10

XZL\_CE-011(config-vlan)#end

(3) 使用【show vlan】命令,查看配置后 VLAN 情况,如图 3-5 所示。

可以看到,已经创建了 VLAN10,其中没有端口。

(4) 按照表 3-3 为 vlan10 添加端口。

| XZL_CE-011#configure terminal                                                |
|------------------------------------------------------------------------------|
| XZL_CE-011(config)#interface fastEthernet 0/1 //一次添加一个端口                     |
| XZL_CE-011(config-if)#switchport access vlan 10                              |
| XZL_CE-011(config-if)#exit                                                   |
| XZL_CE-011(config)#interface fastEthernet 0/2                                |
| XZL_CE-011(config-if)#switchport access vlan 10                              |
| XZL_CE-011(config-if)#exit                                                   |
| XZL_CE-011(config)#interface fastEthernet 0/3                                |
| XZL_CE-011(config-if)#switchport access vlan 10                              |
| XZL_CE-011(config-if)#exit                                                   |
| XZL_CE-011(config)#interface range fastEthernet 0/4-8 //使用 range 参数,一次添加多个端口 |
| XZL_CE-011(config-if-range)#switchport access vlan 10                        |
| XZL_CE-011(config-if-range)#exit                                             |
| XZL_CE-011(config)#interface range fastEthernet 0/9-18                       |
| XZL_CE-011(config-if-range)#switchport access vlan 10                        |
| XZL_CE-011(config-if-range)#exit                                             |
| XZL_CE-011(config)#interface range fastEthernet 0/19-22                      |
| XZL_CE-011(config-if-range)#switchport access vlan 10                        |
| XZL_CE-011(config-if-range)#exit                                             |
| XZL_CE-011(config)#exit                                                      |
| XZL_CE-011#                                                                  |

| 终端   | Ì      |             |      |        |        |         |         |           |                    |               | X |
|------|--------|-------------|------|--------|--------|---------|---------|-----------|--------------------|---------------|---|
| Swit | ch#sho | w vlan      |      |        |        |         |         |           |                    |               |   |
| VLAN | Name   |             |      |        | Sta    | tus P   | orts    |           |                    |               |   |
|      |        |             |      |        |        | i       |         |           |                    |               |   |
| 1    | defau  | lt          |      |        | act:   | ive F   | a0/1, 1 | Fa0/2, Fa | 0/3, Fa            | 0/4           |   |
|      |        |             |      |        |        | F       | a0/5, 1 | Fa0/6, Fa | 0/7, Fa            | D/8<br>E=0/12 |   |
|      |        |             |      |        |        | - F     | a0/3, . | Fa0/10, F | E0/11, .<br>Fa0/15 | Fa0/12        |   |
|      |        |             |      |        |        | F       | a0/17.  | Fa0/18.   | Fa0/19.            | Fa0/20        |   |
|      |        |             |      |        |        | F       | a0/21,  | Fa0/22,   | Fa0/23,            | Fa0/24        |   |
|      |        |             |      |        |        | G       | ig1/1,  | Gig1/2    |                    |               |   |
| 10   | VLANO  | 010         |      |        | act:   | ive     |         |           |                    |               |   |
| 1002 | fddi-  | default     |      |        | act,   | /unsup  |         |           |                    |               |   |
| 1003 | token  | -ring-defau | lt   |        | act,   | /unsup  |         |           |                    |               |   |
| 1004 | fddin  | et-default  |      |        | act,   | /unsup  |         |           |                    |               |   |
| 1005 | trnet  | -derault    |      |        | act,   | unsup   |         |           |                    |               |   |
| VLAN | Type   | SAID        | MTU  | Parent | RingNo | BridgeN | lo Stp  | BrdgMode  | Trans1             | Trans2        |   |
| 1    | enet   | 100001      | 1500 | -      | -      | -       |         | -         | 0                  | 0             |   |
| 10   | enet   | 100010      | 1500 | -      | -      | -       | -       | -         | 0                  | 0             |   |
| 1002 | fddi   | 101002      | 1500 | -      | -      | -       | -       | -         | 0                  | 0             |   |
| 1003 | tr     | 101003      | 1500 | -      | -      | -       | -       | -         | 0                  | 0             |   |
| 1004 | fdnet  | 101004      | 1500 | -      | -      | -       | ieee    | -         | 0                  | 0             |   |
| 1005 | trnet  | 101005      | 1500 | -      | -      | -       | ibm     | -         | 0                  | 0             |   |
| Demo | te SDA | N VI.ANG    |      |        |        |         |         |           |                    |               |   |
|      |        |             |      |        |        |         |         |           |                    |               |   |
|      |        |             |      |        |        |         |         |           |                    |               |   |
| 1    |        |             |      |        |        |         |         |           |                    |               |   |
| Prim | ary Se | condary Typ | e    |        | Ports  |         |         |           |                    |               |   |
|      |        |             |      |        |        |         |         |           |                    |               |   |
| Swit | ch‡    |             |      |        |        |         |         |           |                    |               | - |

图 3-5 划分 VLAN10 显示的结果

(5) 使用【show vlan】命令,查看配置后的 VLAN 结果,如图 3-6 所示。

可以看到,VLAN10中已经加入了Fa0/1~Fa0/22共22个端口。没有分配的端口在VLAN1中。

# 步骤 5:验证本任务。

(1) 按照 IP 地址分配表 3-2, 配置 PC11、PC12 和 PC13 的 IP 地址;

(2) 根据表 3-4 验证连通性。

| 终端                                              | ł                                                                              |                                                          |                                              |        |                              |                                      |                                                                                                    |          |                            |                            | X |
|-------------------------------------------------|--------------------------------------------------------------------------------|----------------------------------------------------------|----------------------------------------------|--------|------------------------------|--------------------------------------|----------------------------------------------------------------------------------------------------|----------|----------------------------|----------------------------|---|
| Swit                                            | ch#show                                                                        | w vlan                                                   |                                              |        |                              |                                      |                                                                                                    |          |                            |                            | ~ |
| VLAN                                            | Name                                                                           |                                                          |                                              |        | Sta                          | tus I                                | Ports                                                                                                    |          |                            |                            |   |
| 1<br>10                                         | default<br>VLAN0010                                                            |                                                          |                                              |        | act:<br>act:                 | ive 1<br>ive 1<br>1<br>1             | Fa0/23, Fa0/24, Gig1/1, Gig1/2<br>Fa0/1, Fa0/2, Fa0/3, Fa0/4<br>Fa0/5, Fa0/6, Fa0/7, Fa0/8<br>Fa0/9, Fa0/10, Fa0/11, Fa0/12<br>Fa0/13, Fa0/14, Fa0/15, Fa0/16<br>Fa0/17, Fa0/18, Fa0/15, Fa0/20<br>Fa0/21, Fa0/22 |          |                            |                            |   |
| 1002<br>1003<br>1004<br>1005                    | / fddi-default<br>3 token-ring-default<br>4 fddinet-default<br>5 trnet-default |                                                          |                                              |        | act,<br>act,<br>act,<br>act, | /unsup<br>/unsup<br>/unsup<br>/unsup | 200/21,                                                                                                    | 180/22   |                            |                            |   |
| VLAN                                            | Type                                                                           | SAID                                                     | MTU                                          | Parent | RingNo                       | Bridgel                              | No Stp                                                                                                    | BrdgMode | Trans1                     | Trans2                     |   |
| 1<br>10<br>1002<br>1003<br>1004<br>1005<br>Remo | enet<br>enet<br>fddi<br>tr<br>fdnet<br>trnet                                   | 100001<br>100010<br>101002<br>101003<br>101004<br>101005 | 1500<br>1500<br>1500<br>1500<br>1500<br>1500 |        |                              |                                      | -<br>-<br>-<br>ieee<br>ibm                                                                                                    |          | 0<br>0<br>0<br>0<br>0<br>0 | 0<br>0<br>0<br>0<br>0<br>0 |   |
|                                                 |                                                                                |                                                          |                                              |        |                              |                                      |                                                                                                    |          |                            |                            |   |
| Primary Secondary Type Ports                    |                                                                                |                                                          |                                              |        |                              |                                      |                                                                                                    |          |                            |                            | H |

#### 图 3-6 VLAN10 添加端口显示的结果

表 3-4 VLAN10 与默认 VLNA1 连通性的验证

| PC 的位置 | PC11 的位置 | PC12 的位置 | PC13 的位置 | 动作             | 结果 |
|--------|----------|----------|----------|----------------|----|
|        |          |          | ソナエ      | PC ping PC11   | 不通 |
|        |          |          | トレい      | PC ping PC12   | 不通 |
| Fa0/24 | Fa0/1    | Fa0/10   | Fa0/20   | PC11 ping PC12 | 通  |
|        | \\! ;    | 14.      |          | PC11 ping PC13 | 通  |
|        |          |          | ハイ       | PC12 ping PC13 | 通  |
| T)     |          | R EN     | 1XX      |                |    |

# 任务2 为二楼交换机划分多个 VLAN 并添加端口

【任务描述】

本任务旨在为二楼一台 Cisco 交换机(型号为 2950,标识符为 XZL\_CE-011)划分基于端 口的 VLAN10、AN30、VLAN40,并添加相应科室的端口;为方便今后的远程管理,还需要 配置管理 IP 地址和密码。

完成本任务后,你将能够:

▶ 深入理解 VLAN 技术;

▶ 在一台交换机上划分基于端口的多个 VLAN。

【必备知识】

#### 1) 二层交换机

二层交换机属于数据链路层设备,它能够识别数据包中的 MAC 地址,根据 MAC 地址进行数据转发,并将这些 MAC 地址与对应的端口记录在自己内部的一个地址表中。具体的转发流程如下:

(1) 交换机从某个端口收到一个数据包后,它先读取包头中的源 MAC 地址,以便了解源 MAC 地址的计算机是连接在哪个端口上的;

· 46 ·

(2)读取包头中的目的 MAC 地址,并在地址表中查找相应的端口;

(3) 如果表中有与目的 MAC 地址对应的端口,就把数据包直接复制到这个端口上;

(4)如表中找不到相应的端口,就把数据包广播到所有端口上,当目的机器对源机器回应时,交换机又可以学习目的 MAC 地址与哪个端口对应,在下次转发数据时就不再需要对所有端口进行广播了。

通过这样不断循环地学习 MAC 地址的过程,全网的 MAC 地址都可以学习到。二层交换 机就是这样建立和维护它自己的 MAC 地址表的。

#### 2) 广播风暴

一个数据包或帧被传输到本地网段(由广播域定义)的每个结点上,就是广播;由于网络 拓扑的设计和连接问题,或其他原因导致广播在网段内大量复制,传播数据帧,导致网络性能 下降,甚至造成网络瘫痪,这就是广播风暴。

#### 3) VLAN 技术的优点

VLAN 技术的优点主要体现在以下几个方面:

(1)增加了网络连接的灵活性。使用 VLAN 技术,能够将不同地点、不同网络、不同用 户组合在一起,形成一个虚拟的网络环境,就如同使用本地局域网一样方便、灵活、有效。 VLAN 可以降低终端设备地理位置移动的管理费用。

(2) 增加网络的安全性。一个 VLAN 就是一个单独的广播域, VLAN 之间相互隔离, 大大提高了网络的安全性,确保了网络的隔离。

#### 4) VLAN 的使用和管理

根据 VLAN 使用和管理方法的不同,可以把 VLAN 分为两种:静态 VLAN 和动态 VLAN。 静态 VLAN 是基于端口的 VLAN,是目前最常用的 VLAN 实现方法,需要手工配置。 动态 VLAN 的实现方法有多种,常用的方法是基于 MAC 地址的动态 VLAN。

### 【任务准备】

(1)学生3~5人一组;

(2) PC7台, Cisco 2950 交换机1台, 配置线1根, 直通线7根。

【任务实现】

步骤1:连接硬件设备。

按照图 3-7 和表 3-5 连接计算机和交换机。

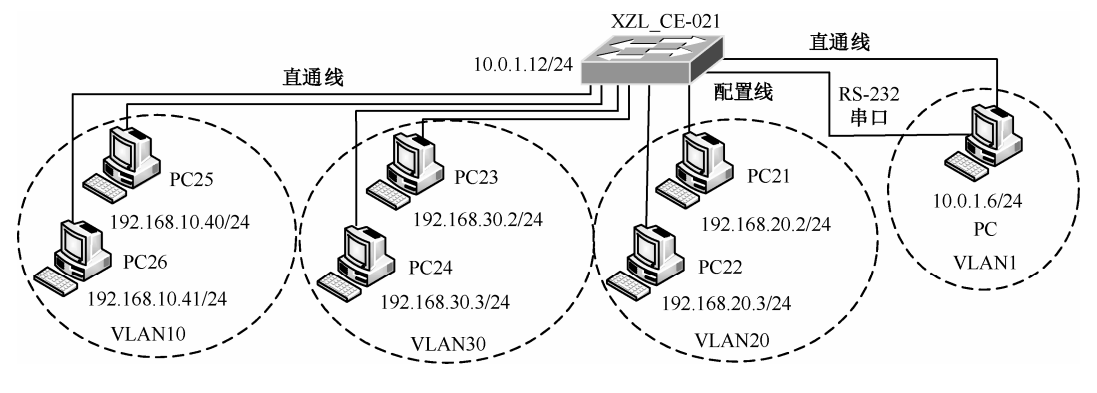

图 3-7 为交换机划分多个 VLAN

#### 表 3-5 设备连接的端口

| 设备名称 | 连接端口   | 设备名称 | 连接端口   |
|------|--------|------|--------|
| PC   | Fa0/24 | PC24 | Fa0/8  |
| PC21 | Fa0/1  | PC25 | Fa0/15 |
| PC22 | Fa0/2  | PC26 | Fa0/16 |
| PC23 | Fa0/7  |      |        |

# 步骤2:基础配置。

(1) 配置超级终端。

### (2) 使用【reload】命令,恢复交换机的出厂默认设置值。

| Switch>enable                                       | //进入特权用户配置模式                            |
|-----------------------------------------------------|-----------------------------------------|
| Switch#erase startup-config                         | //清空 startup-config 文件                  |
| Erasing the nvram filesystem will remove all config | uration files! Continue? [confirm] [OK] |
| Switch#reload                                       |                                         |
| Proceed with reload? [confirm]                      | //重新启动交换机                               |
|                                                     |                                         |

## 步骤3:设置管理 IP 和 Telnet 登录。

(1)使用【show running-config】命令,查看交换机当前配置。

Switch#show running-config Building configuration... Current configuration : 1033 bytes version 12.1 no service timestamps log datetime msec no service timestamps debug datetime msec no service password-encryption hostname Switch //交换机的默认名称 spanning-tree mode pvst interface FastEthernet0/1 //省略 Switch#

# (2) 配置交换名称【XZL\_CE-021】管理 IP【10.0.1.12/24】。

Switch(config)#hostname XZL\_CE-021 XZL\_CE-021(config)#interface vlan 1 XZL\_CE-021(config-if)#ip address 10.0.1.12 255.255.255.0 XZL\_CE-021(config-if)#no shutdown XZL\_CE-021(config-if)#end XZL\_CE-021#

## (3)使用【show running-config】命令,查看当前配置。

**XZL\_CE-021#show running-config** Building configuration... Current configuration : 1048 bytes version 12.1 no service timestamps log datetime msec no service timestamps debug datetime msec no service password-encryption //交换机的名称 hostname XZL CE-021 spanning-tree mode pvst interface FastEthernet0/1 //省略 interface FastEthernet0/24 interface GigabitEthernet1/1 interface GigabitEthernet1/2 interface Vlan1 ip address 10.0.1.12 255.255.255.0 //配置的管理 IP 地址 //省略 XZL CE-021#

### (4) 配置 Telnet 登录。

XZL\_CE-021#configure terminal XZL\_CE-021(config)#line vty 0 4 XZL\_CE-021(config-line)#password cisco XZL\_CE-021(config-line)#login XZL\_CE-021(config-line)#exit XZL\_CE-021(config)#enable password 123456 XZL\_CE-021(config)#exit

步骤4:测试 telnet 登录。

(1) 配置 PC 的 IP 地址: 10.0.1.6, 子网掩码: 255.255.255.0。

(2)测试 PC 与交换机的连通性,在 PC 的【命令提示符】下,用 PC 【ping】交换机,看 是否连通。

//特权模式明文密码

XZL\_CE-021#ping 10.0.1.12
Type escape sequence to abort.
Sending 5, 100-byte ICMP Echos to 10.0.1.12, timeout is 2 seconds:
!!!!!
Success rate is 100 percent (5/5), round-trip min/avg/max = 0/9/41 ms
XZL\_CE-021#

(3)测试 Telnet 登录。在 PC 的【命令提示符】下,使用【telnet 10.0.1.12】登录,输入密码"cisco"。登录成功后,输入特权模式口令"123456",进入特权配置模式。如果正确操作,顺利完成,说明配置正确。

PC>telnet 10.0.1.12 Trying 10.0.1.12 ...Open User Access Verification Password: //输入密码 " cisco", 密码不可见 XZL\_CE-021>enable Password: //输入密码 " 123456" XZL CE-021#

#### 步骤 5: 划分 VLAN 并添加端口。

按照表 3-6,在交换机 XZL\_CE-021 上,划分基于端口的 VLAN:VLAN10、VLAN20 和 VLAN30。

| VLAN   | 端口        | 备注         |
|--------|-----------|------------|
| VLAN1  |           | XZL_CE-012 |
| VLAN10 | Fa0/15-20 | 会议室        |
| VLAN20 | Fa0/1-6   | 人事部        |
| VLAN30 | Fa0/7-14  | 财务部        |

#### 表 3-6 二楼交换机 VLAN 及端口分配

## (1) 创建 VLAN10、VLAN20 和 VLAN30。

- XZL\_CE-021#config
- XZL\_CE-021(Config)#vlan 10
- XZL\_CE-021(Config-Vlan10)#exit
- XZL\_CE-021(Config)#vlan 20
- XZL\_CE-021(Config-Vlan20)#exit
- XZL\_CE-021(Config)#vlan 30
- XZL\_CE-021(Config-Vlan30)#exit
- XZL\_CE-021(Config)#
- (2) 使用【show vlan】命令,查看创建的 VLAN 情况,如图 3-8 所示。

|                                                | Name                                               |                                                                      |      |        | Stat                                         | tus Po                                             | rts                                                      |                                                                                 |                                                                 |                                                    |
|------------------------------------------------|----------------------------------------------------|----------------------------------------------------------------------|------|--------|----------------------------------------------|----------------------------------------------------|----------------------------------------------------------|---------------------------------------------------------------------------------|-----------------------------------------------------------------|----------------------------------------------------|
| 1                                              | defau:                                             | lt                                                                   | アコ   |        | act                                          | ive Fa<br>Fa<br>Fa<br>Fa<br>Fa<br>Gi               | 0/1,<br>0/5,<br>0/9,<br>0/13,<br>0/17,<br>0/21,<br>0/21, | Fa0/2, Fa<br>Fa0/6, Fa<br>Fa0/10, Fa<br>Fa0/14,<br>Fa0/18,<br>Fa0/22,<br>Gig1/2 | )/3, Fa<br>D/7, Fa<br>a0/11, F<br>Fa0/15,<br>Fa0/19,<br>Fa0/23, | 0/4<br>0/8<br>Fa0/12<br>Fa0/16<br>Fa0/20<br>Fa0/24 |
| 10<br>20<br>30<br>1002<br>1003<br>1004<br>1005 | VLANO<br>VLANO<br>fddi-<br>fddin<br>fddin<br>token | )10<br>)20<br>)30<br>default<br>-ring-defa<br>at-default<br>-default | ult  |        | act:<br>act:<br>act;<br>act;<br>act;<br>act; | ive<br>ive<br>/unsup<br>/unsup<br>/unsup<br>/unsup |                                                          |                                                                                 |                                                                 |                                                    |
| VLAN                                           | Type                                               | SAID                                                                 | MTU  | Parent | RingNo                                       | BridgeNo                                           | Stp                                                      | BrdgMode                                                                        | Transl                                                          | Trans2                                             |
| 1                                              | enet                                               | 100001                                                               | 1500 | -      | -                                            | -                                                  | -                                                        | -                                                                               | 0                                                               | 0                                                  |
| 10                                             | enet                                               | 100010                                                               | 1500 | -      | -                                            | -                                                  | -                                                        | -                                                                               | 0                                                               | 0                                                  |
| 20                                             | enet                                               | 100020                                                               | 1500 | -      | -                                            | -                                                  | -                                                        | -                                                                               | 0                                                               | 0                                                  |
| 30                                             | enet                                               | 100030                                                               | 1500 | -      | -                                            | -                                                  | -                                                        | -                                                                               | 0                                                               | 0                                                  |
| 1000                                           | fddi                                               | 101002                                                               | 1500 | -      | -                                            | -                                                  | -                                                        | -                                                                               | 0                                                               | 0                                                  |
| 1002                                           | tr                                                 | 101003                                                               | 1500 | -      | -                                            | -                                                  | -                                                        | -                                                                               | 0                                                               | 0                                                  |
| 1002                                           |                                                    |                                                                      |      |        |                                              |                                                    |                                                          |                                                                                 |                                                                 |                                                    |
| 1002                                           | fdnet                                              | 101004                                                               | 1500 | -      | -                                            | -                                                  | ieee                                                     | -                                                                               | 0                                                               | 0                                                  |

图 3-8 二楼交换机划分多个 VLAN 的配置结果

(3)根据表 3-6,为创建的 VLAN 添加相应的端口。
 为 VLAN20 添加端口 Fa0/1~Fa0/6:

XZL-CE-021#configure terminal

XZL-CE-021(config)#interface range fastEthernet 0/1-6

XZL-CE-021(config-if-range)#switchport access vlan 20

XZL-CE-021(config-if-range)#exit

为 VLAN30 添加端口 Fa0/7~Fa0/14:

XZL-CE-021(config)#interface range fastEthernet 0/7-14 XZL-CE-021(config-if-range)#switchport access vlan 30 XZL-CE-021(config-if-range)#exit

为 VLAN10 添加端口 Fa0/15~Fa0/20:

XZL-CE-021(config)#interface range fastEthernet 0/15-20 XZL-CE-021(config-if-range)#switchport access vlan 10 XZL-CE-021(config-if-range)#exit XZL-CE-021(config)#exit XZL-CE-021#

步骤 6: 使用【show vlan】命令查看配置结果 (如图 3-9 所示)。

| JLAN  | Name   |            |      |        | Stat   | us     | Ports   |                    |         |        |       |   |
|-------|--------|------------|------|--------|--------|--------|---------|--------------------|---------|--------|-------|---|
| 1     | defau  | lt         |      |        | acti   | ve     | Fa0/21, | Fa0/22,            | Fa0/23, | Fa0/24 |       |   |
|       |        |            |      |        |        |        | Gig1/1, | Gig1/2             |         |        |       |   |
| 10    | VLANO  | 010        |      |        | acti   | .ve    | Fa0/15, | Fa0/16,            | Fa0/17, | Fa0/18 |       |   |
| 20    | VI.ANO | 020        |      |        | acti   | 170    | Fa0/19, | FBU/20<br>Fa0/2 Fa | 0/3 Fa  | 0/4    |       |   |
| 20    | V DAMO | 020        |      |        | acus   | .ve    | Fa0/5.  | Fa0/6              | 0/5, 18 | 0/1    |       |   |
| 30    | VLANO  | 030        |      |        | acti   | ve     | Fa0/7,  | Fa0/8, Fa          | 0/9, Fa | 0/10   |       |   |
|       |        |            |      |        |        |        | Fa0/11, | Fa0/12,            | Fa0/13, | Fa0/14 |       |   |
| 1002  | fddi-  | default    |      |        | act/   | unsup  |         |                    |         |        |       | [ |
| 1003  | token  | -ring-defa | ault |        | act/   | unsup  |         |                    |         |        |       |   |
| 1004  | fddin  | et-default | 5    |        | act/   | unsup  |         |                    |         |        |       |   |
| 1005  | trnet  | -default   |      |        | act/   | unsup  |         |                    |         |        |       |   |
| VLAN  | Type   | SAID       | MTU  | Parent | RingNo | Bridge | aNo Stp | BrdgMode           | Trans1  | Trans2 |       |   |
| 1     | enet   | 100001     | 1500 | - 1    | -      | 77     |         | -                  | 0       | 0      |       |   |
| 10    | enet   | 100010     | 1500 | -      | - 17   | Ξ      | -       | -                  | 0       | 0      |       |   |
| 20    | enet   | 100020     | 1500 | -      | Ξ      | -      |         |                    | 0       | 0      |       |   |
| 30    | enet   | 100030     | 1500 | -      | -      | -      | -       | 5                  | 0       | 0      |       |   |
| 1002  | fddi   | 101002     | 1500 | -      | -      | ۰.     | =       | -                  | 0       | 0      |       |   |
| 1003  | tr     | 101003     | 1500 | I      | -      | -      | 5       | -                  | 0       | 0      |       |   |
| 1004  | idnet  | 101004     | 1500 |        |        | 1      | ileee   |                    | 0       | 0      |       |   |
| 1005  | trnet  | 101008     | 1500 |        |        | -      | 1Dm     | -                  | 0       | 0      |       |   |
| Remot | te SPA | N VLANS    |      |        |        |        |         |                    |         |        |       |   |
|       |        |            |      |        |        |        |         |                    |         |        |       |   |
|       |        |            |      |        |        |        |         |                    |         |        | =     |   |
|       |        |            |      |        |        |        |         |                    |         |        | 1.000 |   |
| Prima | ary Se | condary T  | 7pe  |        | Ports  |        |         |                    |         |        |       |   |
| Prima | ary Se | condary Ty | /pe  |        | Ports  |        |         |                    |         |        |       |   |

图 3-9 查看为 VLAN 添加的端口

步骤7:验证任务。

(1)按照表 3-7,配置 PC21、PC22、PC23、PC24、PC25 和 PC26 的 IP 地址。
(2)根据表 3-7 验证连通性。

| 设备         | IP               | 端口     | VLAN    | 动作                 | 结果 |
|------------|------------------|--------|---------|--------------------|----|
| XZL_CE-021 | 10.0.1.12/24     |        | VI ANI  | PC ping XZL_CE-021 | 通  |
| PC         | 10.0.1.6/24      | Fa0/24 | VLANI   | PC ping PC21       | 不通 |
| PC21       | 192.168.20.2/24  | Fa0/1  | VI AN20 | PC21 ping PC22     | 通  |
| PC22       | 192.168.20.3/24  | Fa0/2  | VLAN20  | PC22 ping PC23     | 不通 |
| PC23       | 192.168.30.2/24  | Fa0/7  | VI AN20 | PC23 ping PC24     | 通  |
| PC24       | 192.168.30.3/24  | Fa0/8  | VLAN50  | PC24 ping PC25     | 不通 |
| PC25       | 192.168.10.40/24 | Fa0/15 | VI AN10 | PC25 ping PC26     | 通  |
| PC26       | 192.168.10.41/24 | Fa0/16 | VLANIU  | PC26 ping PC       | 不通 |

表 3-7 VLAN10 与默认 VLAN1 连通性的验证

模块小结

通过本模块的学习,我们掌握了在一台交换机上如何创建 VLAN,如何向已经创建的 VLAN 中添加端口的方法。可通过下面几个问题来回顾一下所学的内容:

(1) 什么是 VLAN?

(2) 交换机为什么要划分 VLAN?

(3) 如何为一台交换机划分 VLAN 并添加端口?

(4) 交换机在划分 VLAN 后,它的端口模式有几种,各有什么特点?

(5)为交换机设置管理 IP 有什么优点?

(6)什么是广播风暴?

(7) 根据工单,为三楼交换机划分 VLAN 并添加端口。

# 模块 2 汇聚交换机施工

任务1 配置接入和汇聚交换机实现相同 VLAN 跨交换机通信

【任务描述】

接入交换机使用的是二层交换机,在二层交换机上根据连接用户的不同,划分了不同的 VLAN,有时候会出现同一个 VLAN 划分在不同的交换机上。例如,VLAN10 在交换机 XZL\_CE-011 上存在,在交换机 XZL\_CE-021 上也存在。这些二层交换机被一台三层交换机所 汇聚,要实现相同 VLAN 跨交换机通信,就要使用 Trunk 技术。

完成本任务后,你将能够:

▶ 理解端口的 Trunk 模式和 Access 模式;

▶ 配置相同 VLAN 跨交换机通信;

> 熟练掌握 VLAN 的划分方法。

【必备知识】

#### 1) 交换机的端口模式

交换机的端口模式 (switchport mode) 有 Access 模式和 Trunk 模式两种。

工作在 Access 模式下的端口称为 Access 端口。Access 端口可以分配给一个 VLAN,并 且只能分配给一个 VLAN, 交换机的默认端口模式为 Access 模式。

工作在 Trunk 模式下的端口称为 Trunk 端口, Trunk 端口可以允许多个 VLAN 通信。通过 Trunk 端口之间的连接,可以实现不同交换机上相同 VLAN 的通信。

#### 2) 配置交换机的端口模式

配置交换机端口模式的命令如下:

switchport mode<trunk|access>

【switchport mode】命令是指定交换机的端口模式,使用该命令的【no】参数可以恢复该端口的默认值,即 Access 模式。可以使用 switchport access vlan 命令指定端口属于哪一个 VLAN,而使用 switchport trunk allowed 命令,则该端口可以属于多个 VLAN。

注意:在 Cisco 2950 二层交换机上,在端口模式下使用 switchport mode trunk 命令后,

802.1q 协议会自动配置。

3) ipconfig 命令

ipconfig 命令是调试计算机网络的常用命令,通常用来显示计算机中网络适配器的 IP 地址、子网掩码和默认网关。该命令的参数很多,常用的参数有:

- ▷ /all:显示所有网络适配器(网卡、拨号连接等)的完整 TCP/IP 配置信息。与不带参数的用法相比,它的信息更全更多,如 IP 是否动态分配、显示网卡的物理地址等。
- ➢ /release\_all 和/release :N<br><br>>和><br>>和<br>>水。此参数适用于 IP 地址非静态分配的网卡,通常和下述的 renew 参数结合使用。
- ➢ ipconfig /renew\_all 或 ipconfig /renew N:为全部(或指定)适配器重新分配 IP 地址。 此参数同样仅适用于 IP 地址非静态分配的网卡,通常和上述 release 参数结合使用。

【任务准备】

(1)学生3~5人一组。

(2) Cisco 2950 交换机 3 台, Cisco 3560 交换机 1 台, PC 8 台, 直通线 7 根, 交叉线 3 根, 配置线 1 根。

【任务实现】

步骤1:连接交换机和计算机。

(1) 按照图 3-10 和表 3-8, 使用配置线将 PC 与汇聚交换机 XZL-PE 连接, 使用交叉线将 汇聚交换机 XZL\_PE 与一楼交换机 XZL\_CE-011、二楼交换机 XZL\_CE-021 和三楼交换机 XZL CE-031 连接。

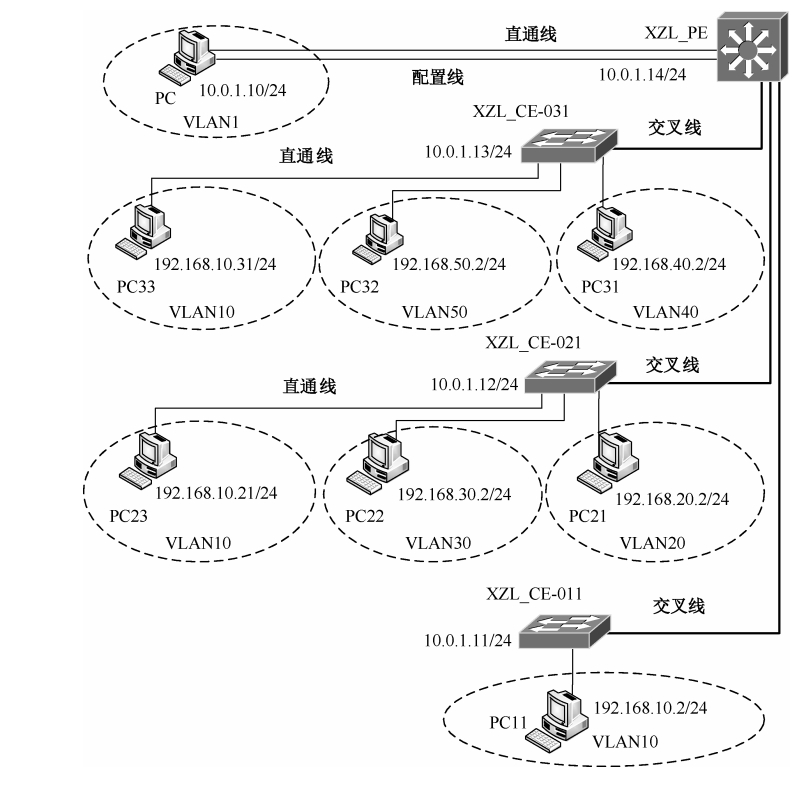

图 3-10 跨交换机相同 VLAN 通信

#### 表 3-8 汇聚交换机与接入交换机连接端口

| 设备名称       | 端口   |       | 连接方向                  |
|------------|------|-------|-----------------------|
| 汇聚交换机      |      | Fa0/1 | TO-XZL_CE-011-Fa0/24  |
| Cisco 3560 | 下连端口 | Fa0/2 | TO-XZL_CE-021- Fa0/24 |
| XZL_PE     |      | Fa0/3 | TO-XZL_CE-031- Fa0/24 |

(2) 按照表 3-9 连接 PC 和接入交换机。

表 3-9 交换机和计算机的 IP 地址分配表

| 设备名称       | 端口                | 所属 VLAN | IP 地址         | 子网掩码          |
|------------|-------------------|---------|---------------|---------------|
| XZL_CE-011 |                   | VLAN1   | 10.0.1.11     | 255.255.255.0 |
| XZL_CE-021 |                   | VLAN1   | 10.0.1.12     | 255.255.255.0 |
| XZL_CE-031 |                   | VLAN1   | 10.0.1.13     | 255.255.255.0 |
| XZL_PE     |                   | VLAN1   | 10.0.1.14     | 255.255.255.0 |
| PC         | 网络接口              | VLAN1   | 10.0.1.10     | 255.255.255.0 |
| PC11       | XZL_CE-011-Fa0/1  | VLAN10  | 192.168.10.2  | 255.255.255.0 |
| PC21       | XZL_CE-021-Fa0/1  | VLAN20  | 192.168.20.2  | 255.255.255.0 |
| PC22       | XZL_CE-021-Fa0/7  | VLAN30  | 192.168.30.2  | 255.255.255.0 |
| PC23       | XZL_CE-021-Fa0/15 | VLAN10  | 192.168.10.21 | 255.255.255.0 |
| PC31       | XZL_CE-031-Fa0/1  | VLAN40  | 192.168.40.2  | 255.255.255.0 |
| PC32       | XZL_CE-031-Fa0/13 | VLAN50  | 192.168.50.2  | 255.255.255.0 |
| PC33       | XZL_CE-031-Fa0/17 | VLAN10  | 192.168.10.31 | 255.255.255.0 |

步骤 2:汇聚交换机基础配置。

(1) 为汇聚交换机 XZL\_PE 配置标识符、管理 IP 和密码。

打开交换机 XZL\_PE 的【命令行】窗口。单击【Cisco 3560】交换机,单击【命令行】, 弹出【IOS 命令行】窗口如图 3-11 所示。

| W Multilaver Switch0                                                                            |         | x |
|-------------------------------------------------------------------------------------------------|---------|---|
|                                                                                                 |         |   |
| TO ME BOAL OF CIT                                                                               |         |   |
| IOS命令行                                                                                          |         |   |
| %LINK-5-CHANGED: Interface FastEthernet0/1, changed state to down                               |         | * |
| <pre>\$LINEPROTO-5-UPDOWN: Line protocol on Interface FastEthernet0/1, changed<br/>o down</pre> | state t |   |
| %LINK-5-CHANGED: Interface FastEthernet0/1, changed state to up                                 |         |   |
| <pre>%LINEPROTO-5-UPDOWN: Line protocol on Interface FastEthernet0/1, changed<br/>o up</pre>    | state t |   |
| %LINK-5-CHANGED: Interface FastEthernet0/2, changed state to up                                 |         |   |
| <pre>\$LINEPROTO-5-UPDOWN: Line protocol on Interface FastEthernet0/2, changed o up</pre>       | state t |   |
| %LINK-5-CHANGED: Interface FastEthernet0/3, changed state to up                                 |         |   |
| <pre>\$LINEPROTO-5-UPDOWN: Line protocol on Interface FastEthernet0/3, changed o up</pre>       | state t |   |
| Switch>                                                                                         |         | = |
| Switch>                                                                                         |         | * |
| 复制                                                                                              | 粘!      | њ |
|                                                                                                 |         |   |

图 3-11 交换机的命令行窗口

(2)根据表 3-8,配置交换机 XZL\_PE 的标识符、管理 IP。 在交换机的【命令行】窗口,配置汇聚交换机的标识符 XZL\_PE 和管理 IP 地址。

Switch#config terminal Switch(config)#hostname XZL\_PE XZL\_PE(config)#interface vlan 1

XZL\_PE(config-if)#ip address 10.0.1.14 255.255.255.0

XZL\_PE(config-if)#no shutdown

(3) 配置汇聚交换机 XZL\_PE 的 Telnet 登录, 远程登录密码为 " cisco ", 特权模式密码为 " 123456 "。

XZL\_PE(config)#line vty 0 4

XZL\_PE(config-line)#password cisco

XZL\_PE(config-line)#login

- XZL\_PE(config-line)#exit
- XZL\_PE(config)#enable password 123456
- XZL\_PE(config)#exit
- XZL\_PE#

(4)同样使用交换机的【命令行】窗口,按照表 3-9,配置 3 台接入交换机的标识符和管理 IP 地址,远程登录密码为"cisco",特权模式密码为"123456"。配置 XZL\_CE-011 的标识符、管理 IP 和密码。

| Switch>enable                                            |
|----------------------------------------------------------|
| Switch#configure terminal                                |
| Switch(config)#hostname XZL_CE-011                       |
| XZL_CE-011(config)#interface vlan 1                      |
| XZL_CE-011(config-if)#ip add                             |
| XZL_CE-011(config-if)#ip address 10.0.1.11 255.255.255.0 |
| XZL_CE-011(config-if)#no shutdown                        |
| XZL_CE-011(config-if)#exit                               |
| XZL_CE-011(config)#line vty 0 4                          |
| XZL_CE-011(config-line)#password cisco                   |
| XZL_CE-011(config-line)#login                            |
| XZL_CE-011(config-line)#exit                             |
| XZL_CE-011(config)#enable password 123456                |
| XZL_CE-011(config)#exit                                  |
| XZL_CE-011#                                              |
|                                                          |

# 用同样的方法配置 XZL\_CE-021 和 XZL\_CE-031 交换机。 步骤 3:按照表 3-10 配置 Trunk 端口。

|  | 表 | 3-10 | 行政楼交换机 | Trunk | 配置 |
|--|---|------|--------|-------|----|
|--|---|------|--------|-------|----|

| 交换机        | 端口     | 连 接 方 向               | 配置    |
|------------|--------|-----------------------|-------|
|            | Fa0/1  | TO-XZL_CE-011- Fa0/24 | trunk |
| V7I DE     | Fa0/2  | TO-XZL_CE-021- Fa0/24 | trunk |
| ALL_I D    | Fa0/3  | TO-XZL_CE-031- Fa0/24 | trunk |
|            | 管理 IP  | 10.0.1.14/24          |       |
| XZL_CE-011 | Fa0/24 | TO-XZL_PE-Fa0/1       | trunk |
| XZL_CE-021 | Fa0/24 | TO-XZL_PE-Fa0/2       | trunk |
| XZL_CE-031 | Fa0/24 | TO-XZL_PE-Fa0/3       | trunk |

## (1) 配置汇聚交换机 XZL\_PE 的 Trunk 端口。

XZL\_PE#configure terminal

XZL\_PE(config)#interface fastEthernet 0/1

XZL\_PE(config-if)#switchport trunk encapsulation dot1q //三层交换机端口封装 802.1q 协议

XZL\_PE(config-if)#switchport trunk allowed vlan all

XZL\_PE(config-if)#exit

XZL\_PE(config)#interface fastEthernet 0/2

XZL\_PE(config-if)#switchport trunk encapsulation dot1q

XZL\_PE(config-if)#switchport trunk allowed vlan all

XZL\_PE(config-if)#exit

XZL\_PE(config)#interface fastEthernet 0/3

XZL\_PE(config-if)#switchport trunk encapsulation dot1q

XZL\_PE(config-if)#switchport trunk allowed vlan all

使用【show running-config】命令,查看汇聚交换机的Trunk 配置情况。

| XZL_PE# show running-config          |
|--------------------------------------|
| Building configuration               |
| //省略                                 |
| interface FastEthernet0/1            |
| switchport trunk encapsulation dot1q |
| switchport mode trunk                |
|                                      |
| interface FastEthernet0/2            |
| switchport trunk encapsulation dot1q |
| switchport mode trunk                |
|                                      |
| interface FastEthernet0/3            |
| switchport trunk encapsulation dot1q |
| switchport mode trunk                |
| //省略                                 |
| XZL_PE#                              |
|                                      |

(2)按照表 3-11 配置 PC 的 IP 地址,使用 PC 的 Telnet 登录,远程配置接入交换机的 Trunk 端口,按照工单创建 VLAN 并为其添加端口。

| 计算机  | 连接的端口             | VLAN   | IP            | 子网掩码          |
|------|-------------------|--------|---------------|---------------|
| PC   | 网络接口              | VLAN1  | 10.0.1.10     | 255.255.255.0 |
| PC11 | XZL_CE-011-Fa0/1  | VLAN10 | 192.168.10.2  | 255.255.255.0 |
| PC21 | XZL_CE-021-Fa0/1  | VLAN20 | 192.168.20.2  | 255.255.255.0 |
| PC22 | XZL_CE-021-Fa0/7  | VLAN30 | 192.168.30.2  | 255.255.255.0 |
| PC23 | XZL_CE-021-Fa0/15 | VLAN10 | 192.168.10.21 | 255.255.255.0 |
| PC31 | XZL_CE-031-Fa0/1  | VLAN40 | 192.168.40.2  | 255.255.255.0 |
| PC32 | XZL_CE-031-Fa0/13 | VLAN50 | 192.168.50.2  | 255.255.255.0 |
| PC33 | XZL_CE-031-Fa0/17 | VLAN10 | 192.168.10.31 | 255.255.255.0 |

表 3-11 交换机 VLAN 及为其添加的端口

配置接入交换机 XZL\_CE-011。在 PC 的命令提示符下,输入【Telnet 10.0.1.11】远程 登录交换机 XZL\_CE-011,按照表 3-10 配置 Trunk。

| PC>telnet 10.0.1.11                    |                           |
|----------------------------------------|---------------------------|
| Trying 10.0.1.11Open                   |                           |
| User Access Verification               |                           |
| Password:                              | //输入虚拟终端登录用户密码:cisco      |
| XZL_CE-011>enable                      |                           |
| Password:                              | // <b>输入特权模式密码:123456</b> |
| XZL_CE-011# configure terminal         |                           |
| XZL_CE-011(config)#interface fastEther | net 0/24                  |
| XZL_CE-011(config-if)#switchport mode  | trunk                     |
| XZL_CE-011(config-if)#exit             |                           |
| XZL_CE-011(config)#vlan 10             |                           |
| XZL_CE-011(config)#interface range fas | tEthernet 0/1-22          |
| XZL_CE-011(config-if-range)#switchpor  | t access vlan 10          |
| XZL_CE-011(config-if-range)#end        |                           |
| XZL_CE-011#exit                        |                           |
| PC>                                    | ICTX                      |

配置接入交换机 XZL\_CE-021。在 PC 的命令提示符下,输入【Telnet 10.0.1.12】远程 登录交换机,按照表 3-10 配置 Trunk 端口,创建 VLAN 并为其添加端口。

版水子 PC>telnet 10.0.1.12 Trying 10.0.1.12 ... Open User Access Verification Password: XZL-CE-021>enable **Password:** XZL-CE-021#configure terminal XZL-CE-021(config)# interface fastEthernet 0/24 XZL-CE-021(config-if)# switchport mode trunk XZL PE-031(config-if)#exit XZL CE-021(config)#vlan 10 XZL CE-021(config-vlan)#exit XZL\_CE-021(config)#vlan 20 XZL\_CE-021(config-vlan)#exit XZL CE-021(config)#vlan 30 XZL\_CE-021(config-vlan)#exit XZL\_CE-021(config)#interface range fastEthernet 0/1-6 XZL CE-021(config-if-range)#switchport access vlan 20 XZL CE-021(config-if-range)#exit XZL\_CE-021(config)#interface range fastEthernet 0/7-14 XZL CE-021(config-if-range)#switchport access vlan 30 XZL\_CE-021(config-if-range)#exit XZL\_CE-021(config)#interface range fastEthernet 0/15-20

XZL\_CE-021(config-if-range)#switchport access vlan 10 XZL\_CE-021(config-if-range)#end XZL-CE-021#exit PC>

配置接入交换机 XZL\_CE-031。在 PC 的命令提示符下,输入【Telnet 10.0.1.13】远程 登录交换机,按照表 3-10 配置 Trunk,创建 VLAN 并为其添加端口。

| PC>telnet 10.0.1.13                                     |
|---------------------------------------------------------|
| Trying 10.0.1.13Open                                    |
| User Access Verification                                |
| Password:                                               |
| XZL_CE-031>enable                                       |
| Password:                                               |
| XZL_CE-031#                                             |
| XZL_CE-031#configure terminal                           |
| XZL_CE-031(config)# interface fastEthernet 0/24         |
| XZL_CE-031(config-if)# switchport mode trunk            |
| XZL_PE-031(config-if)#exit                              |
| XZL_CE-031(config)#vlan 40                              |
| XZL_CE-031(config-vlan)#exit                            |
| XZL_CE-031(config)#vlan 50                              |
| XZL_CE-031(config-vlan)#exit                            |
| XZL_CE-031(config)#vlan 10                              |
| XZL_CE-031(config-vlan)#exit                            |
| XZL_CE-031(config)#interface range fastEthernet 0/1-12  |
| XZL_CE-031(config-if-range)#switchport access vlan 40   |
| XZL_CE-031(config-if-range)#exit                        |
| XZL_CE-031(config)#interface range fastEthernet 0/13-16 |
| XZL_CE-031(config-if-range)#switchport access vlan 50   |
| XZL_CE-031(config-if-range)#exit                        |
| XZL_CE-031(config)#interface range fastEthernet 0/17-22 |
| XZL_CE-031(config-if-range)#switchport access vlan 10   |
| XZL_CE-031(config-if-range)#end                         |
| XZL_CE-031#                                             |
| PC>                                                     |
|                                                         |

步骤4:验证配置情况。

(1) 按照表 3-11 配置 PC11、PC21、PC22、PC23、PC31、PC32 和 PC33 的 IP 地址。计 算机之间的通信情况如表 3-12 所示。

| 计算机  | 位置                  | VLAN   | 计算机  | 位置                   | VLAN   | 动作             | 结果 |
|------|---------------------|--------|------|----------------------|--------|----------------|----|
| PC11 | XZL_CE-011<br>Fa0/1 | VLAN10 | PC23 | XZL_CE-021<br>Fa0/15 | VLAN10 | PC11 ping PC23 | 通  |

表 3-12 跨交换机相同 VLAN 通信的验证

续表

| 计算机  | 位置                  | VLAN   | 计算机  | 位置                   | VLAN   | 动作             | 结果 |
|------|---------------------|--------|------|----------------------|--------|----------------|----|
| PC11 | XZL_CE-011<br>Fa0/1 | VLAN10 | PC33 | XZL_CE-031<br>fa0/17 | VLAN10 | PC11 ping PC33 | 通  |
|      |                     |        | PC21 | XZL_CE-021<br>Fa0/1  | VLAN20 | PC11 ping PC21 | 不通 |
| PC31 | XZL_CE-021<br>Fa0/1 | VLAN40 | 同上   | 同上                   | VLAN20 | PC11 ping PC31 | 不通 |

# 任务2 配置交换机的 DHCP 服务

## 【任务描述】

为计算机分配 IP 地址,可以手动分配,也可以使用 DHCP 服务自动分配。采用自动分配 IP 地址的方法,可以减轻网络管理员和用户的配置负担。承担 DHCP 服务的设备可以是服务器、具有 DHCP 功能的交换机或路由器等。大中型网络一般都采用 DHCP 服务器作为地址分配的方法。本任务旨在初步学会配置交换机的 DHCP 服务。

完成本任务后,你将能够:

➢ 初步学会 DHCP 服务的配置;

▶ 掌握配置跨交换机 VLAN 的通信;

▶ 熟练掌握 VLAN 的划分方法。

【必备知识】

1) DHCP 服务

动态主机设置协议 (Dynamic Host Configuration Protocol, DHCP) 是一个局域网协议。在 一个使用 TCP/IP 的网络中,每一台计算机都必须至少有一个 IP 地址,才能与其他计算机进行 通信。使用 DHCP 服务,有利于对企业网中客户机的 IP 地址进行有效管理,不需要一台一台 地去手动配置 IP 地址。

使用 DHCP 服务, IP 地址是动态分配的,而不是固定给某一台计算机使用的。所以,只要有空余的 IP 地址可用,DHCP 客户机就可以从 DCHP 服务器获得 IP 地址;当客户机不需要使用此地址时,由 DHCP 服务器收回,以便提供给其他 DHCP 客户机使用。

#### 2) 配置 DHCP 服务的一般过程

(1) 定义 DHCP 地址池。配置 DHCP 地址池命令如下:

ip dhcp pool <name>

该命令的 no 操作为删除该地址池:

no ip dhcp pool <name>

地址池名称最长不超过 255 个字符。例如,定义一个地址池,取名 caiwu。

Switch(config)#ip dhcp pool caiwu Switch(dhcp-config)#

(2) 配置地址池可分配的地址范围,其命令如下:

network-address <network-number> [<mask> | <prefix-length>]

该命令的 no 操作为取消该项配置:

no network-address

<network-number>为网络号码;<mask>为掩码,使用点分十进制格式;<prefix-length>为用前缀表示法,如掩码为255.255.255.0 用前缀法表示为"24",掩码为255.255.255.252 用前缀法表示为"30"。

使用"network-address"命令配置可分配的 IP 地址范围,一个地址池只能对应一个网段。 例如,地址池"caiwu"的可分配的地址为 10.1.128.0/24,命令如下:

Switch(dhcp-config)#network 192.168.1.0 255.255.255.0

(3)为 DHCP 客户机配置默认网关,其命令如下:

default-router <address1>[<address2>[...<address8>]]

该命令的 no 操作为删除默认网关:

no default-router

address1...address8 为 IP 地址,均为点分十进制格式。默认情况下,系统没有给 DHCP 客 户机配置默认网关。默认网关的 IP 地址应当与 DHCP 客户机的 IP 地址在同一个子网网段 内,交换机最多可支持 8 个网关地址,最先设置的网关地址优先级最高,因此 address1 优先 级最高,依次为 address2、 address3.....例如,设置 DHCP 客户机的默认网关为 192.168.1.254, 其命令为:

Switch(dhcp-config)#default-router 192.168.1.254

(4) 配置 DHCP 服务中排除地址池中的不用于动态分配的地址,其命令如下:

ip dhcp excluded-address <low-address > [<high-address>]

这个命令的 no 操作为取消该项配置,如下所示:

no ip dhcp excluded-address <low-address> [<high-address>]

<low-address>为起始的 IP 地址, [<high-address>]为结束的 IP 地址。默认情况下仅排除 单个地址。使用该命令可以将地址池中的一个地址或连续的几个地址排除,这些地址由系统管 理员留作其他用途。例如,将 10.1.128.1 到 10.1.128.10 之间的地址保留,不用于动态分配:

switch(Config)#ip dhcp excluded-address 10.1.128.1 10.1.128.10

【任务准备】

(1)学生每3~5人一组;

(2) Cisco 2950 交换机 3 台, Cisco 3560 交换机 1 台;

(3) 配置线1根, 交叉线3根, 直通线15根, 计算机16台。

【任务实施】

步骤1:连接硬件设备。

(1) 按照图 3-12 和表 3-13、表 3-14, 使用交叉线连接汇聚交换机和接入交换机。

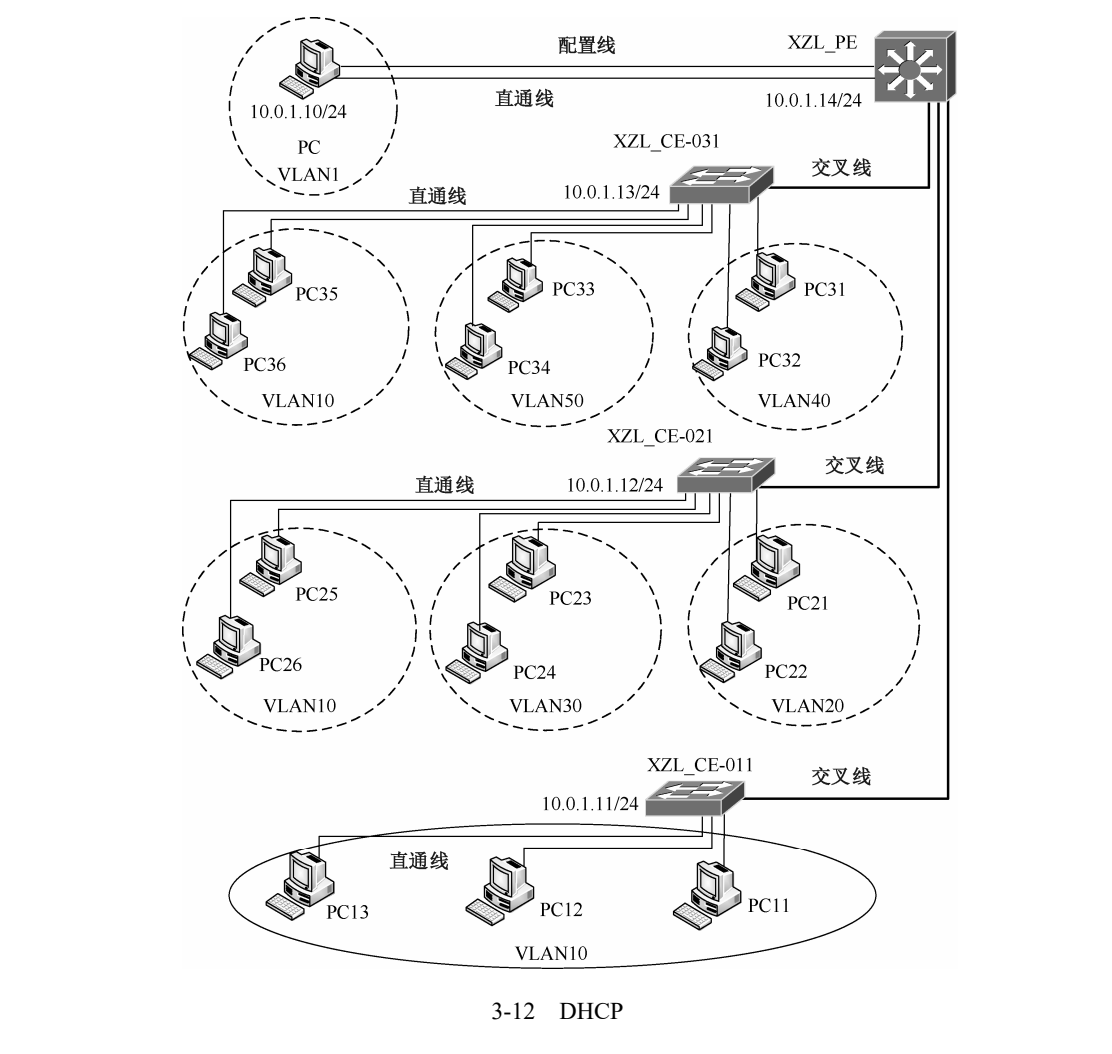

表 3-13 汇聚交换机与接入交换机连接

| 设备名称       | 端口      |       | 连接方向                  |
|------------|---------|-------|-----------------------|
| 汇聚交换机      |         | Fa0/1 | TO-XZL_CE-011-Fa0/24  |
| Cisco 3560 | 下连端口    | Fa0/2 | TO-XZL_CE-021- Fa0/24 |
| XZL_PE     |         | Fa0/3 | TO-XZL_CE-031- Fa0/24 |
| РС         | 网络适配器端口 |       | XZL_PE-Fa0/24         |
|            | RS-232  |       | Console 端口            |

(2) 根据表 3-14 的【接口】项,使用直通线连接计算机和交换机,使用配置线连接 PC 和交换机 XZL PE。

|            |      |         |           | て同時なの         |
|------------|------|---------|-----------|---------------|
| 设备名称       | 」 「」 | 所周 VLAN | IP 地址     | 于网推码          |
| XZL_CE-011 |      | VLAN1   | 10.0.1.11 | 255.255.255.0 |
| XZL_CE-021 |      | VLAN1   | 10.0.1.12 | 255.255.255.0 |
| XZL_CE-031 |      | VLAN1   | 10.0.1.13 | 255.255.255.0 |
| XZL_PE     |      | VLAN1   | 10.0.1.14 | 255.255.255.0 |

表 3-14 交换机和计算机的 IP 地址分配表

|      |                   |         |           | :天心           |
|------|-------------------|---------|-----------|---------------|
| 设备名称 | 端口                | 所属 VLAN | IP 地址     | 子网掩码          |
| PC   | XZL_PE-Fa0/24     | VLAN1   | 10.0.1.10 | 255.255.255.0 |
| PC11 | XZL_CE-011-Fa0/1  | VLAN10  |           |               |
| PC12 | XZL_CE-011-Fa0/9  | VLAN10  |           |               |
| PC13 | XZL_CE-011-Fa0/19 | VLAN10  |           |               |
| PC21 | XZL_CE-021-Fa0/1  | VLAN20  |           |               |
| PC22 | XZL_CE-021-Fa0/2  | VLAN20  |           |               |
| PC23 | XZL_CE-021-Fa0/7  | VLAN30  |           |               |
| PC24 | XZL_CE-021-Fa0/8  | VLAN30  |           |               |
| PC25 | XZL_CE-021-Fa0/15 | VLAN10  |           |               |
| PC26 | XZL_CE-021-Fa0/16 | VLAN10  |           |               |
| PC31 | XZL_CE-031-Fa0/1  | VLAN40  |           |               |
| PC32 | XZL_CE-031-Fa0/2  | VLAN40  |           |               |
| PC33 | XZL_CE-031-Fa0/13 | VLAN50  |           |               |
| PC34 | XZL_CE-031-Fa0/14 | VLAN50  |           |               |
| PC35 | XZL_CE-031-Fa0/17 | VLAN10  |           |               |
| PC36 | XZL_CE-031-Fa0/18 | VLAN10  |           |               |

## 步骤 2: 配置交换机的标识符和管理 IP。

(1) 配置接入交换机的管理 IP。按照表 3-14,使用交换机的【命令行】窗口,配置接入 交换机的标识符、管理 IP 和密码。

配置接入交换机 XZL CE-011 的管理 IP 和密码。

Switch>enable Switch#configure terminal Switch(config)#hostname XZL\_CE-011 XZL\_CE-011(config)#interface vlan 1 XZL\_CE-011(config-if)#ip address 10.0.1.11 255.255.255.0 XZL\_CE-011(config-if)#no shutdown XZL\_CE-011(config-if)#exit XZL\_CE-011(config)#line vty 0 4 XZL\_CE-011(config)#line)#password cisco XZL\_CE-011(config-line)#password cisco XZL\_CE-011(config-line)#exit XZL\_CE-011(config)#enable password 123456 XZL\_CE-011(config)#end

XZL\_CE-011#

| IP配置   |   |               | X |
|--------|---|---------------|---|
| IP配置   |   |               |   |
| ◎ 自动获取 | ۲ | 手动设置          |   |
| IP地址   |   | 10.0.1.10     |   |
| 子网撞码   |   | 255.255.255.0 |   |
| 默认网关   |   |               |   |
| DNS服务器 |   |               |   |
|        |   |               |   |

接入交换 XZL\_CE-021、XZL\_CE-031 和汇聚交换机 XZL\_PE 的管理 IP、密码配置, 参照接入交换机 XZL CE-011。

4志 丰

**步骤 3:**在 PC 上,远程为接入交换机划 分 VLAN 并添加端口。

(1)根据表 3-14 配置 PC 的 IP 地址。如 图 3-13 所示。

图 3-13 配置 PC 的 IP 地址

(2) 按照表 3-15, 使用 PC 的【命令提示符】窗口,为接入交换机远程划分 VLAN 并添加端口。

| 设 备        | VLAN                               | 端口        |
|------------|------------------------------------|-----------|
| XZL_PE     | VLAN10、VLAN20、VLAN30、VLNA40、VLAN50 |           |
| XZL_CE-011 | VLAN10                             | Fa0/1-22  |
|            | VLAN20                             | Fa0/1-6   |
| XZL_CE-021 | VLAN30                             | Fa0/7-14  |
|            | VLAN10                             | Fa0/15-20 |
|            | VLAN40                             | Fa0/1-12  |
| XZL_CE-031 | VLAN50                             | Fa0/13-16 |
|            | VLAN10                             | Fa0/17-22 |

表 3-15 交换机 VLAN 和端口分配

为 XZL\_CE-011 交换机划分 VLAN 并添加端口。在 PC 的【命令提示符】窗口,使用 【Telnet】命令远程登录 XZL CE-011 交换机进行操作。

| PC>telnet 10.0.1.11                                    |
|--------------------------------------------------------|
| Trying 10.0.1.11Open                                   |
| Password:                                              |
| XZL_CE-011>enable                                      |
| Password:                                              |
| XZL_CE-011#configure terminal                          |
| XZL_CE-011(config)#vlan 10                             |
| XZL_CE-011(config-vlan)#exit                           |
| XZL_CE-011(config)#interface range fastEthernet 0/1-22 |
| XZL_CE-011(config-if-range)#switchport access vlan 10  |
| XZL_CE-011(config-if-range)#end                        |
| XZL_CE-011#exit                                        |
| PC>                                                    |

使用【show vlan】命令查看 XZL\_CE-011 交换机配置情况。

| XZL_CE-011#show vlan<br>VLAN Name |          | Status | Ports                              |  |
|-----------------------------------|----------|--------|------------------------------------|--|
| 1                                 | default  | active | <br>Fa0/23, Fa0/24, Gig1/1, Gig1/2 |  |
| 10                                | VLAN0010 | active | Fa0/1, Fa0/2, Fa0/3, Fa0/4         |  |
|                                   |          |        | Fa0/5, Fa0/6, Fa0/7, Fa0/8         |  |
|                                   |          |        | Fa0/9, Fa0/10, Fa0/11, Fa0/12      |  |
|                                   |          |        | Fa0/13, Fa0/14, Fa0/15, Fa0/16     |  |
|                                   |          |        | Fa0/17, Fa0/18, Fa0/19, Fa0/20     |  |
|                                   |          |        | Fa0/21, Fa0/22                     |  |

为 XZL\_CE-021 交换机划分 VLAN 并添加端口。使用【Telnet】命令远程登录 XZL CE-021 交换机进行操作。

**PC>telnet 10.0.1.12** Trying 10.0.1.12 ...Open User Access Verification **Password:** XZL\_CE-021>enable **Password:** XZL\_CE-021#configure terminal XZL CE-021(config)#vlan 20 XZL\_CE-021(config-vlan)#exit XZL CE-021(config)#interface range fastEthernet 0/1-6 XZL\_CE-021(config-if-range)#switchport access vlan 20 XZL\_CE-021(config-if-range)#exit XZL CE-021(config)#vlan 30 XZL\_CE-021(config-vlan)#exit XZL CE-021(config)#interface range fastEthernet 0/7-14 XZL CE-021(config-if-range)#switchport access vlan 30 XZL CE-021(config-if-range)#exit XZL\_CE-021(config)#vlan 10 XZL CE-021(config-vlan)#exit XZL\_CE-021(config)#interface range fastEthernet 0/15-20 XZL\_CE-021(config-if-range)#switchport access vlan 10 XZL\_CE-021(config-if-range)#end

# 使用【show vlan】命令查看 XZL\_CE-021 交换机配置情况。

| XZI       | L_CE-021#show vlan |        |                                |
|-----------|--------------------|--------|--------------------------------|
| VLAN Name |                    | Status | Ports                          |
|           |                    |        |                                |
| 1         | default            | active | Fa0/21, Fa0/22, Fa0/23, Fa0/24 |
|           |                    |        | Gig1/1, Gig1/2                 |
| 10        | VLAN0010           | active | Fa0/15, Fa0/16, Fa0/17, Fa0/18 |
|           |                    |        | Fa0/19, Fa0/20                 |
| 20        | VLAN0020           | active | Fa0/1, Fa0/2, Fa0/3, Fa0/4     |
|           |                    |        | Fa0/5, Fa0/6                   |
| 30        | VLAN0030           | active | Fa0/7, Fa0/8, Fa0/9, Fa0/10    |
|           |                    |        | Fa0/11, Fa0/12, Fa0/13, Fa0/14 |

#### 为 XZL CE-031 交换机划分 VLAN 并添加端口。

PC>telnet 10.0.1.13 Trying 10.0.1.13 ...Open User Access Verification Password: XZL\_CE-031>enable Password: XZL\_CE-031#configure terminal XZL\_CE-031(config)#vlan 40 XZL\_CE-031(config)wlan 40 XZL\_CE-031(config)minterface range fastEthernet 0/1-12

| XZL_CE-031(config-if-range)#switchport access vlan 40   |
|---------------------------------------------------------|
| XZL_CE-031(config-if-range)#exit                        |
| XZL_CE-031(config)#vlan 50                              |
| XZL_CE-031(config-vlan)#exit                            |
| XZL_CE-031(config)#interface range fastEthernet 0/13-16 |
| XZL_CE-031(config-if-range)#switchport access vlan 50   |
| XZL_CE-031(config-if-range)#exit                        |
| XZL_CE-031(config)#vlan 10                              |
| XZL_CE-031(config-vlan)#exit                            |
| XZL_CE-031(config)#interface range fastEthernet 0/17-22 |
| XZL_CE-031(config-if-range)#switchport access vlan 10   |
| XZL_CE-031(config-if-range)#end                         |
| XZL_CE-031#exit                                         |
| PC>                                                     |

使用【show vlan】命令查看 XZL\_CE-031 交换机配置情况。

| XZI | XZL_CE-031#show vlan |        |                                |  |  |  |
|-----|----------------------|--------|--------------------------------|--|--|--|
| VLA | AN Name              | Status | Ports                          |  |  |  |
|     |                      |        |                                |  |  |  |
| 1   | default              | active | Fa0/23, Fa0/24, Gig1/1, Gig1/2 |  |  |  |
| 10  | VLAN0010             | active | Fa0/17, Fa0/18, Fa0/19, Fa0/20 |  |  |  |
|     |                      |        | Fa0/21, Fa0/22                 |  |  |  |
| 40  | VLAN0040             | active | Fa0/1, Fa0/2, Fa0/3, Fa0/4     |  |  |  |
|     |                      |        | Fa0/5, Fa0/6, Fa0/7, Fa0/8     |  |  |  |
|     |                      |        | Fa0/9, Fa0/10, Fa0/11, Fa0/12  |  |  |  |
| 50  | VLAN0050             | active | Fa0/13, Fa0/14, Fa0/15, Fa0/16 |  |  |  |
|     |                      |        |                                |  |  |  |

步骤4:根据表 3-16 配置交换机的 Trunk 端口。

表 3-16 行政楼交换机 Trunk 配置

| 交换机    | 端口    | 连接方向                  | 配置    |
|--------|-------|-----------------------|-------|
|        | Fa0/1 | TO-XZL_CE-011- Fa0/24 | trunk |
| XZL_PE | Fa0/2 | TO-XZL_CE-021- Fa0/24 | trunk |
|        | Fa0/3 | TO-XZL_CE-031- Fa0/24 | trunk |

(1) 配置交换机 XZL\_PE 的 Fa0/1、Fa0/2 和 Fa0/3 端口为 Trunk 端口。

XZL\_PE>enable Password: XZL\_PE#configure terminal

XZL\_PE(config)#interface range fastEthernet 0/1-3

XZL\_PE(config-if-range)#switchport trunk encapsulation dot1q

XZL\_PE(config-if-range)#switchport trunk allowed vlan all

XZL\_PE(config-if-range)#exit

XZL\_PE(config)#

(2)在 PC 的【命令提示符】窗口,使用【Telnet】命令远程登录交换机 XZL CE-011, 配

置 Fa0/24 端口为 Trunk 端口。

PC>telnet 10.0.1.11 Trying 10.0.1.11 ...Open User Access Verification Password: XZL\_CE-011>enable Password: XZL\_CE-011#configure terminal XZL\_CE-011(config)#interface fastEthernet 0/24 XZL\_CE-011(config-if)#switchport mode trunk XZL\_CE-011#exit PC>

### (3) 配置交换机 XZL\_CE-021 的 Fa0/24 端口为 Trunk 端口。

PC>telnet 10.0.1.12 Trying 10.0.1.12 ...Open User Access Verification Password: XZL\_CE-021>enable Password: XZL\_CE-021#configure terminal XZL\_CE-021(config)#interface fastEthernet 0/24 XZL\_CE-011(config-if)#switchport mode trunk XZL\_CE-021(config-if)#end XZL\_CE-021#exit PC>

(4) 配置交换机 XZL\_CE-031 的 Fa0/24 端口为 Trunk 端口。

PC>telnet 10.0.1.13 Trying 10.0.1.13 ...Open User Access Verification Password: XZL\_CE-031>enable Password: XZL\_CE-031#configure terminal XZL\_CE-031(config)#interface fastEthernet 0/24 XZL\_CE-031(config-if)#switchport mode trunk XZL\_CE-031(config-if)#switchport mode trunk XZL\_CE-031#exit PC>

### 步骤 5:为汇聚交换机创建 VLAN 并配置 IP 地址。

在 PC 的【终端】窗口,按照表 3-16,为汇聚交换机 XZL\_PE 划分 5 个基于端口的 VLAN: VLAN10, VLAN20, VLAN30, VLAN40和 VLAN50,并为 VLAN 配置 IP 地址。

#### 表 3-17 汇聚交换机 VLAN 划分及 IP 分配

| VLAN   | IP                |
|--------|-------------------|
| VLAN10 | 192.168.10.254/24 |
| VLAN20 | 192.168.20.254/24 |
| VLAN30 | 192.168.30.254/24 |
| VLAN40 | 192.168.40.254/24 |
| VLAN1  | 10.0.1.14/24      |

配置命令如下:

XZL\_PE(config)#vlan 10

XZL\_PE(config)#interface vlan 10

XZL\_PE(config-if)#ip address 192.168.10.254 255.255.255.0

XZL\_PE(config-if)#no shutdown

XZL\_PE(config-if)#exit

XZL\_PE(config)#vlan 20

XZL\_PE(config)#interface vlan 20

XZL\_PE(config-if)#ip address 192.168.20.254 255.255.255.0

XZL\_PE(config-if)#no shutdown

XZL\_PE(config)#interface vlan 30

XZL\_PE(config-if)#ip address 192.168.30.254 255.255.255.0

XZL\_PE(config-if)#no shutdown

XZL\_PE(config-if)#exit

XZL\_PE(config)#vlan 40

XZL\_PE(config)#interface vlan 40

XZL\_PE(config-if)#ip address 192.168.40.254 255.255.255.0

XZL\_PE(config-if)#no shutdown

XZL PE(config-if)#exit

XZL PE(config)#vlan 50

XZL\_PE(config)#interface vlan 50

XZL\_PE(config-if)#ip address 192.168.50.254 255.255.255.0

XZL\_PE(config-if)#no shutdown

XZL\_PE(config-if)#exit

XZL\_PE(config)#interface vlan 1

XZL\_PE(config-if)#ip address 10.0.1.14 255.255.255.0

XZL\_PE(config-if)#no shutdown

XZL\_PE(config-if)#end

XZL\_PE#

步骤 6: 配置 DHCP 服务。

按照表 3-18, 在交换机 XZL\_PE 上配置 5个地址池。

表 3-18 行政楼地址池

| 地址池名称 | VLAN10         | LAN20          | VLAN30         | VLAN40         | VLAN50         |
|-------|----------------|----------------|----------------|----------------|----------------|
| 网段    | 192.168.10.0   | 192.168.20.0   | IP 地址          | IP 地址          | 192.168.50.0   |
| 默认网关  | 192.168.10.254 | 192.168.20.254 | 192.168.30.254 | 192.168.40.254 | 192.168.50.254 |

续表

| 地址池名称 | VLAN10         | LAN20          | VLAN30         | VLAN40         | VLAN50         |
|-------|----------------|----------------|----------------|----------------|----------------|
| ㅈ스피아地 | 192.168.10.100 | 192.168.20.100 | 192.168.30.100 | 192.168.40.100 | 192.168.60.60  |
| 小力配的地 | 至              | 至              | 至              | 至              | 至              |
| 址氾围   | 192.168.10.254 | 192.168.20.254 | 192.168.30.254 | 192.168.40.254 | 192.168.50.254 |

(1) 配置 VLAN10 的 DHCP 服务。在 PC 上使用超级终端登录,配置 VLAN10 的 DHCP 服务。

XZL\_PE(config)#ip dhcp pool vlan10

//为 vlan10 创建的 DHCP

XZL\_PE(dhcp-config)#network 192.168.10.0 255.255.255.0 //定义地址池,宣告可分配网段

XZL PE(dhcp-config)#default-router192.168.10.254 //默认网关

XZL\_PE(config)#ip dhcp excluded-address 192.168.10.100 192.168.10.254 //排除的 IP 地址范围段

## (2) 配置 VLAN20 的 DHCP 服务。

XZL\_PE(config)#ip dhcp pool vlan20

XZL\_PE(dhcp-config)#network 192.168.20.0 255.255.255.0

XZL\_PE(dhcp-config)#default-router 192.168.20.254

XZL\_PE(config)#ip dhcp excluded-address 192.168.20.100 192.168.20.254

# (3) 配置 VLAN30 的 DHCP 服务。

XZL\_PE(config)#ip dhcp pool vlan30

XZL\_PE(dhcp-config)#network 192.168.30.0 255.255.255.0

XZL\_PE(dhcp-config)#default-router 192.168.30.254

XZL\_PE(config)#ip dhcp excluded-address 192.168.30.100 192.168.30.254

# (4) 配置 VLAN40 的 DHCP 服务。

XZL\_PE(config)#ip dhcp pool vlan40

XZL\_PE(dhcp-config)#network 192.168.40.0 255.255.255.0

XZL\_PE(dhcp-config)#default-router 192.168.40.1

XZL\_PE(config)#ip dhcp excluded-address 192.168.40.100 192.168.40.254

(5) 配置 VLAN50 的 DHCP 服务。

XZL\_PE(config)#ip dhcp pool vlan50

XZL\_PE(dhcp-config)#network 192.168.50.0 255.255.255.0

XZL\_PE(dhcp-config)#default-router 192.168.50.254

XZL\_PE(config)#ip dhcp excluded-address 192.168.50.60 192.168.50.254

| IP配置                                                                                                    |                                                                                                    | Х |
|----------------------------------------------------------------------------------------------------|----------------------------------------------------------------------------------------------------|---|
| ─ IP配置 ──── ○ 自动获取 IP地址 子 / 「 招码 Y 1 / 四 Y 1 / 四 | <ul> <li>              手动设置               192.168.10.1          </li> <li>             255.255.0         </li> <li>             192.168.10.254         </li> </ul> |   |
| DNS服务器                                                                                                    |                                                                                                    | _ |

图 3-14 PC11 自动获得 IP 地址

(6)验证配置。在一楼 PC11 计 算机上,打开【IP 地址配置】,点选 【自动获取】,这时能够自动获取 IP 地址信息,如图 3-14 所示。行政楼 在交换机上配置 DHCP 服务后,所 有的计算机都能自动获得 IP 地址, 如表 3-19 所示。

| 计算机            | 所属 VLAN | IP 网段           | 默认网关           |
|----------------|---------|-----------------|----------------|
| PC11、PC12、PC13 |         |                 |                |
| PC25、PC26      | VLAN10  | 192.168.10.0/24 | 192.168.10.254 |
| PC35、PC36      |         |                 |                |
| PC21、PC22      | VLAN20  | 192.168.20.0/24 | 192.168.20.254 |
| PC23、PC24      | VLAN30  | 192.168.30.0/24 | 192.168.30.254 |
| PC31、PC32      | VLAN40  | 192.168.40.0/24 | 192.168.40.254 |
| PC33、PC34      | VLAN50  | 192.168.50.0/24 | 192.168.50.254 |

表 3-19 行政楼接入各 VLAN 计算机自动获得的 IP 情况

使用【ipconfig/renew】命令在 PC 的 DOS 命令窗口中检查是否得到了正确的 IP 地址。 (7)使用【show running-config】命令,在汇聚交换机上查看 DHCP 的配置情况。

#### XZL\_PE#show running-config

ip dhcp excluded-address 192.168.10.100 192.168.10.254 ip dhcp excluded-address192.168.20.100 192.168.20.254 ip dhcp excluded-address192.168.30.100 192.168.30.254 ip dhcp excluded-address 192.168.40.100 192.168.40.254 ip dhcp excluded-address 192.168.50.60 192.168.50.254 ip dhcp pool vlan10 network 192.168.10.0 255.255.255.0 default-router 192.168.10.254 ip dhcp pool vlan20 network 192.168.20.0 255.255.255.0 default-router 192.168.20.254 ip dhep pool vlan30 network 192.168.30.0 255.255.255.0 default-router 192.168.30.254 ip dhcp pool vlan40 network 192.168.40.0 255.255.255.0 default-router 192.168.40.254 ip dhcp pool vlan50 network 192.168.50.0 255.255.255.0 default-router 192.168.50.254

# 模块小结

通过本模块的学习,我们知道了如何实现跨交换实现 VLAN 之间的通信,如何设置 Trunk 端口,同时也复习了 VLAN 的创建方法和如何将端口添加到 VLAN 中,学习了使用交换机配 置 DHCP 服务。下面通过几个问题来回顾一下所学的内容:

(1) 为多台交换机创建 VALN 时有什么要求?

(2) 如何将端口设置为 Access 端口?

- (3) Trunk 的作用是什么?
- (4) 如何将端口设置为 Trunk 端口?
- (5) 什么是静态分配 IP 地址, 什么是动态分配 IP 地址?
- (6) DHCP 服务的功能是什么?
- (7) 配置交换机 DHCP 服务的主要步骤有哪些?
- (8) 如何开启交换机的路由功能?
- (9) 排除 DHCP 不分配 IP 地址的命令是什么?
- (10) 如何指定 Trunk 端口允许或不允许 VLAN 信息通过?

出版社版和